# OMRON

Programmable Controller SYSMAC CJ-series Motion Control Unit CJ1W-MCH71

# **OPERATION MANUAL**

1

# Features and System Configuration

# **1-1 Features**

## Overview

The CJ1W-MCH71 model is a CJ-series Motion Control Unit that can control thirty axes. An internal motion language programming is mounted, so that it can perform the advanced motion control operations.

| <ol> <li>Position Control</li> </ol>                            |                                                                                                    |
|-----------------------------------------------------------------|----------------------------------------------------------------------------------------------------|
| *Point-to-Point Control:                                        | With point-to-point (PTP) control, positioning is controlled independently for each axis. The pathway varies according to the travel distances, the feed rates, and so on.                                                                                               |
| *Continuous Path Control:                                       | With continuous path (CP) control, not only the start position and target position are controlled but also the path between those points. Functions such as linear interpolation, circular interpolation, helical circular interpolation, and traverse can be performed. |
| 2.Speed Control:                                                | It makes the motor run at the specified speed, it also specifies the rate of speed change.                                                                                                    |
| 3.Torque Control:                                               | It generates specified Torque and specifies the rate of Torque change.                                                                                                    |
| 4.Synchronous Control<br>*Electronic Shaft:<br>*Electronic Cam: | Functions the same as for the rolls connected to the gearbox with a gearshift.<br>Functions the same as for the Machine CAM.                                                                                                    |

The MC Unit has been developed for use in simple positioning applications using servomotors. Applicable machines are as follows:

• Conveyor Systems: X/Y tables, palletizers/depalletizers, loaders/unloaders, etc. (Palletizers and depalletizers are devices used for loading goods onto pallets or for unloading them from pallets. Loaders and unloaders are devices that have shelves corresponding with the steps of a multi-step press and used for inserting or removing all the materials at one time.)

Assembling Systems: Simple robots (including orthogonal robots), simple automated assembling machines (such as coil winding, polishing, hole punching),etc.

#### Note

The MC Unit is not designed to perform the interpolation movement like a linear interpolation, a circular interpolation, or a helical circular interpolation with horizontal articulated robots or cylindrical robots, because it does not support coordinate conversions (cylindrical coordinate rotation function). The MC Unit can, however, perform PTP control with these robots.

## Features

### Simple System Architecture

- Independent control of multiple axes (Up to 30 physical axes; including virtual axes total is 32)
- Each axis can be set as either a physical or virtual axis.
- Additional unit is not required.

### **Easiest Information Management**

• High-speed channel with servo driver enables parameters' setting of servo driver, status monitoring.

- These functions are possible from computer support tool or PT.
- Backup using Memory Card in CPU Unit.

### Various motion controls ~Distributed control system ~

• Besides CPU Unit of PLC, executes motion program for motion control.

• Regarding to motion task, up to 8 motion programs can be simultaneously executed. In each of these 8 programs, programs can be executed in parallel.

## High-speed and flexibility

- It is possible to realize variety of applications because of its availability for Synchronous Controls (Electric Shaft, Electronic cam, Trailing Synchronization), Speed Control, Torque Control, and Position Control.
- The minimum length of servo communication cycle is 1ms.
- It is possible to switch position, speed, and Torque command during axis movement (there are few restrictions).
- •The accurate controls of MC Unit and Servo driver or dispersion module are possible conducting a completely synchronized processing at fixed intervals.

#### Combination of basic functions makes variety of synchronizations possible

- Electronic Shaft function
- Electronic cam function (Time, position)
- Virtual axis function
- Axis movement function for superimposed axis, ADDAX
- Resist function (with present position hardware latch and window function).
- Electronic link operation
- Trailing synchronization
- Target position change function
- Speed command
- Torque command
- Time-fixed positioning

# **1-2 System Configuration**

# System Configuration Example

The MC Unit is adopted a high-speed communication pathway to simplify its wiring. It makes it possible to have up to 30 axes for controls.

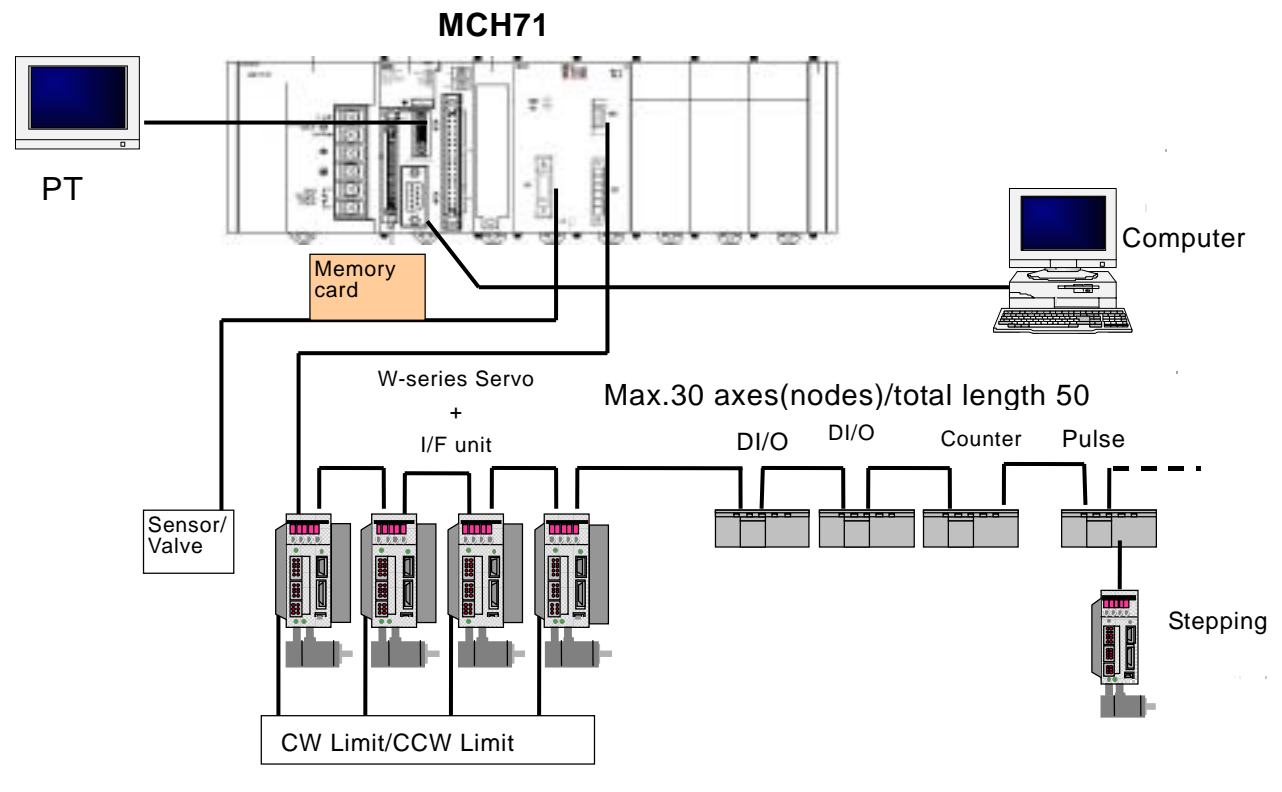

- \* The MECHATROLINK is registered trademark of YASKAWA ELECTRIC CORPORATION.
- \* W-series servo driver requires YASKAWA MECHATROLINK-II I/F unit model JUSP-NS115.
- \* Each of the products of the following version can be used. The version name is identified on the nameplates of each product.
  - W-series servo driver
- : VER.39 or Later
- I/F unit
- : VER \*\*\*03 Later, or Equal
- \* When MECHATROLINK-II devices are connected up to 16 nodes (within 30m) or 15 nodes (within 50m), a repeater unit is not required. A repeater unit is required to connect MECHATROLINK-II devices more than the cases above.

\* Attach a terminator to the termination slave of MECHATROLINK devices.

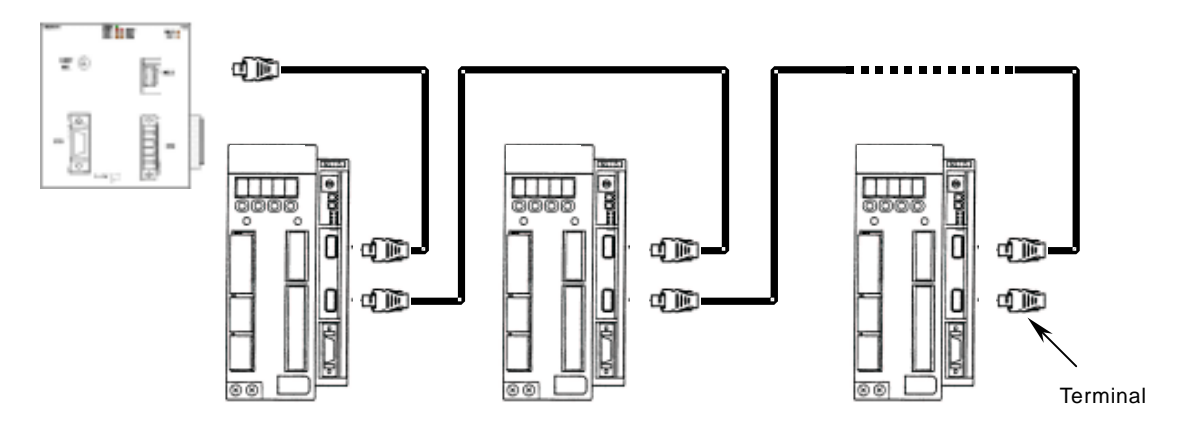

# **Peripheral Devices (Models and Specifications)**

## Support Tool

| Name                                 | Cat. No.   | Specification Overview     |
|--------------------------------------|------------|----------------------------|
| Support Tool for Motion Control Unit | SBCE-023C  | Support Tool for computers |
| MC-Miel for MCH                      |            | Japanese version           |
| Support Tool for Motion Control Unit | 1809-E1-03 | Support tool for computers |
| MC-Miel for MCH                      |            | English version            |

\* When ordering support tools, please contact our sales representatives indicating the Cat. No.

#### **MECHATROLINK-II Devices and Cables**

| Name                                       | YASKAWA<br>Model | OMRON<br>Model | Specification<br>Overview  |
|--------------------------------------------|------------------|----------------|----------------------------|
| MECHATROLINK-II I/F Unit                   | JUSP-NS115       | FNY-NS115      | For W -series servo driver |
| DC24V I/O Module                           | JEPMC-IO2310     | FNY-IO2310     | Input: 64<br>Output: 64    |
| Counter Module                             | JEPMC-PL2900     | FNY-PL2900     | Reversing<br>Counter 2CH   |
| Pulse Output module                        | JEPMC-PL2910     | FNY-PL2910     | Pulse<br>Positioning       |
| MECHATROLINK-II Cables for W-Series        | JEPMC-W6003-A5   | FNY-W6003-A5   | 0.5m                       |
| (With USB connectors and Ring Core)        | JEPMC-W6003-01   | FNY-W6003-01   | 1.0m                       |
|                                            | JEPMC-W6003-03   | FNY-W6003-03   | 3.0m                       |
|                                            | JEPMC-W6003-05   | FNY-W6003-05   | 5.0m                       |
|                                            | JEPMC-W6003-10   | FNY-W6003-10   | 10.0m                      |
|                                            | JEPMC-W6003-20   | FNY-W6003-20   | 20.0m                      |
|                                            | JEPMC-W6003-30   | FNY-W6003-30   | 30.0m                      |
| Terminating resistance for MECHATROLINK-II | JEPMC-W6022      | FNY-W6022      | Terminating resistance     |
| Repeater for MECHATROLINK-II               | JEPMC-REP2000    | FNY-REP2000    | Repeater                   |

Note) MECHATROLINK-related products are manufactured by YASKAWA ELECTRIC CORPORATION.

We, OMRON, can take orders for them. When ordering them through OMRON, follow OMRON's ordering format. (The delivered products will be of YASKAWA BRAND.)

Ask our sales representatives about the price at when ordering them through OMRON.

# **1-3 Basic Operations**

## **Applicable Machines**

The MC Unit was developed for the purpose of motion control using servomotors.

Even though it depends on the machine accuracy, use an encoder, which is capable to detect 5-10 times more accurate than the machine accuracy.

Applicable machines

1.Assembling Systems

Simple robots, package machinery (horizontal type forming and vertical type forming), filling machine, grinder, drilling machinery, simple automated assembling machines, etc.

2.Conveyor Systems

XY tables, palletizers/depalletizers, loaders/unloaders, etc.

**Note** The MC Unit is not designed to perform linear interpolation, circular interpolation, or helical circular interpolation with horizontal articulated robots or cylindrical robots, because it does not support coordinate conversions. The MC Unit can, however, perform PTP control with these robots.

## **Position Control**

The MC Unit offers the following three types of motion control:

PTP Control

- CP Control (linear interpolation and circular interpolation)
- Interrupt Feeding

Control programs are created in the Motion language.

**PTP Control** PTP control is used to control each axis (J01 and J02 axis) independently. Positioning time depends on the travel distance and speed of each axis.

**Example:** Moving from the origin to the J01-axis coordinate of 100 and J02-axis coordinate of 50 at the same speed.

Positioning is executed separately for each axis, so travel between the two points is carried out as shown in the diagram below:

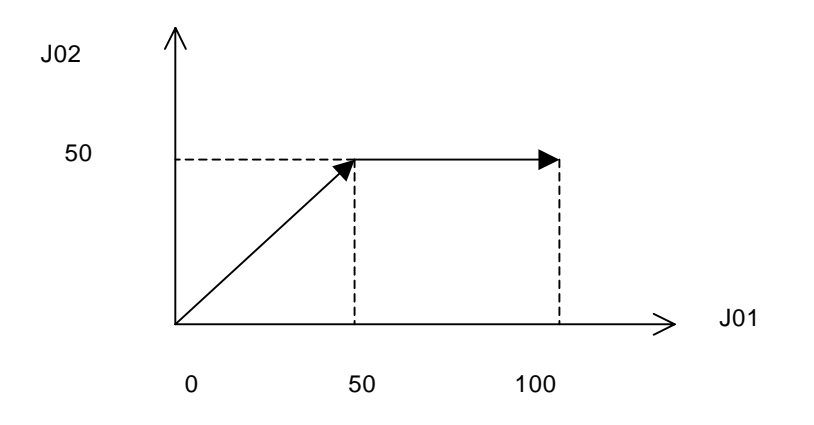

#### **CP** Control

CP Control is used to position by designing not only the starting point and the target point, but also the path between these two points. Both linear interpolation and circular interpolation are possible.

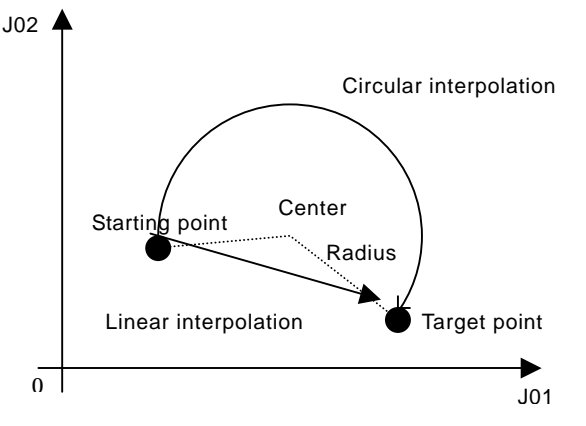

If [axis name 3] is added, helical interpolation is added to the linear interpolation. (The linear interpolation portion for multiple revolutions specifies the total travel distance.)

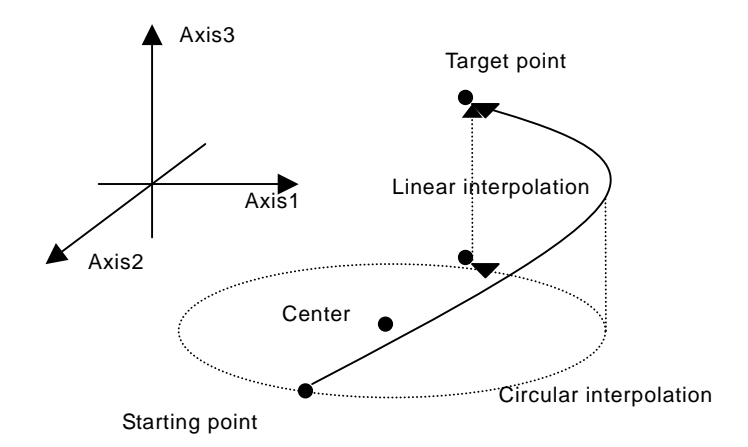

### **Interrupt Feeding**

Interrupt feeding is used to perform position control for a fixed distance when the external signal is input.

Positioning with no interrupt signal is also possible.

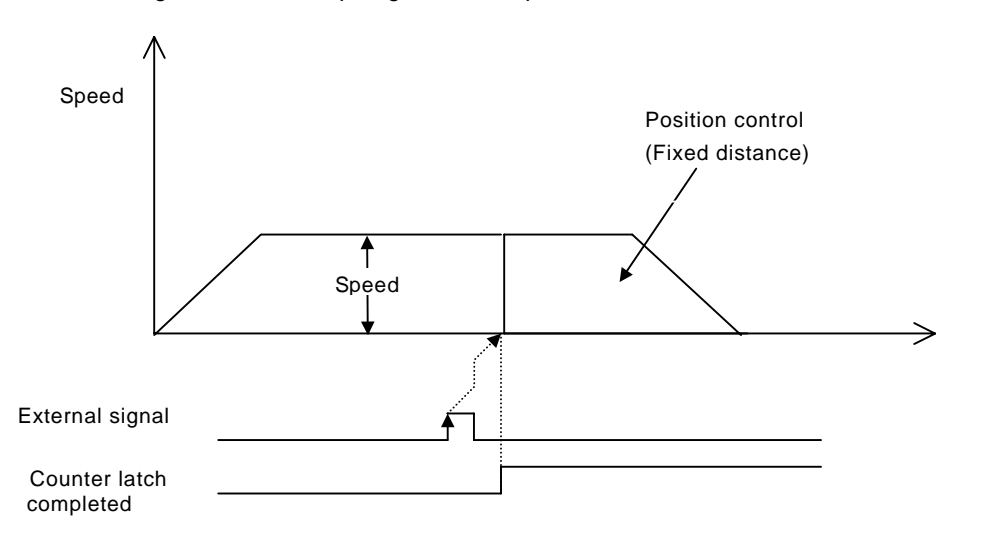

## **Speed Control**

Make the motor run at a specified speed. It is also possible to specify the speed change rate. Speed  $\Lambda$ 

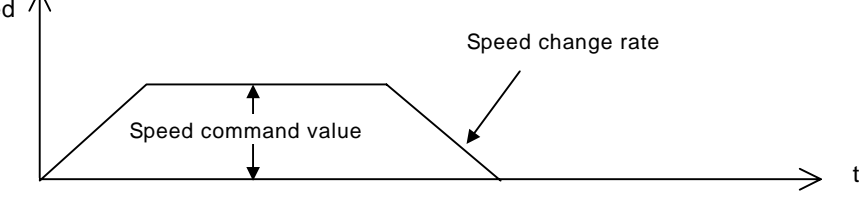

## **Torque Control**

The designated torque can be generated. It is also possible to specify the torque change rate.

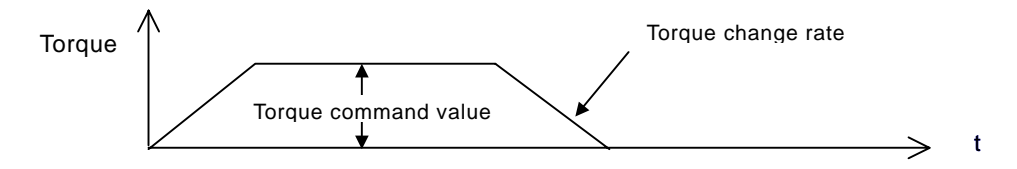

## Synchronous Control

Listed below are the synchronous controls of this unit.

Electronic Shaft Electronic cam Linking motions Trailing synchronization Super position control Each of above controls is programmed by motion language.

## **Electronic Shaft**

This function can be used like rolls connected to gearbox with gearshift The slave axis synchronizes with the master axis at a specified ratio.

## Electronic cam

This function can be used like the cam mechanism of a machine. The slave axis synchronizes with the master axis according to the cam table.

## Link operation

This function can be used like the link mechanism of a machine.

The slave axis synchronizes with the master axis following the specified acceleration, constant speed, and deceleration areas.

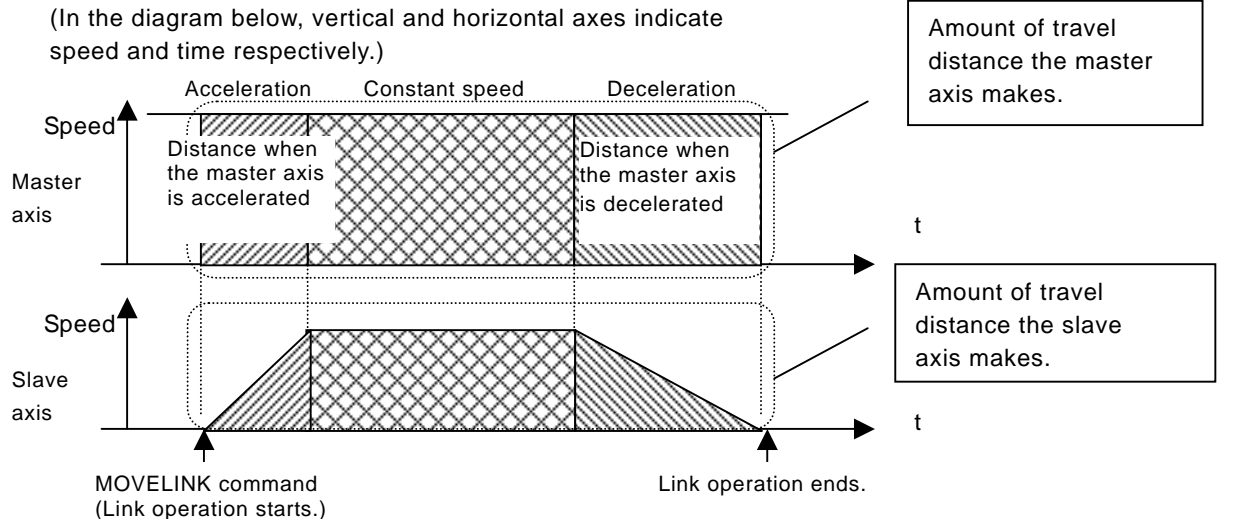

## **Trailing Synchronization**

Trailing is started when the slave axis is standing by and the marker sensor is turned ON. Once it catches up with the master axis, synchronous operation is initiated.

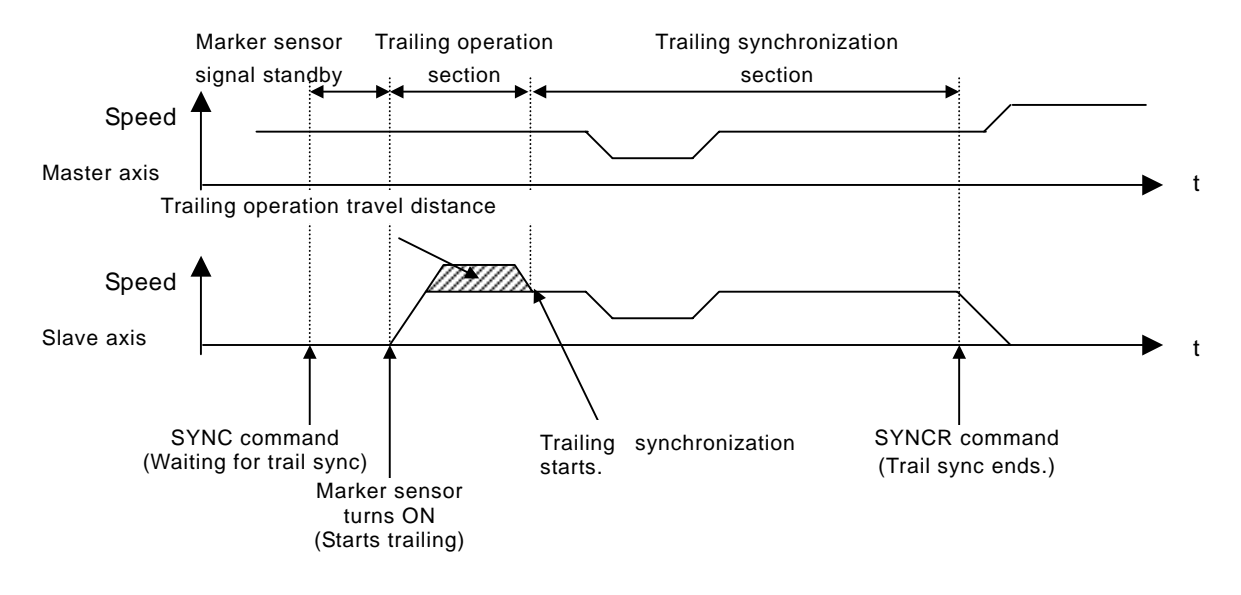

#### **Travel Distance Superimpose**

The travel distance of the master axis is superimposed on the slave axis. This function can be used like the differential gear of a machine.

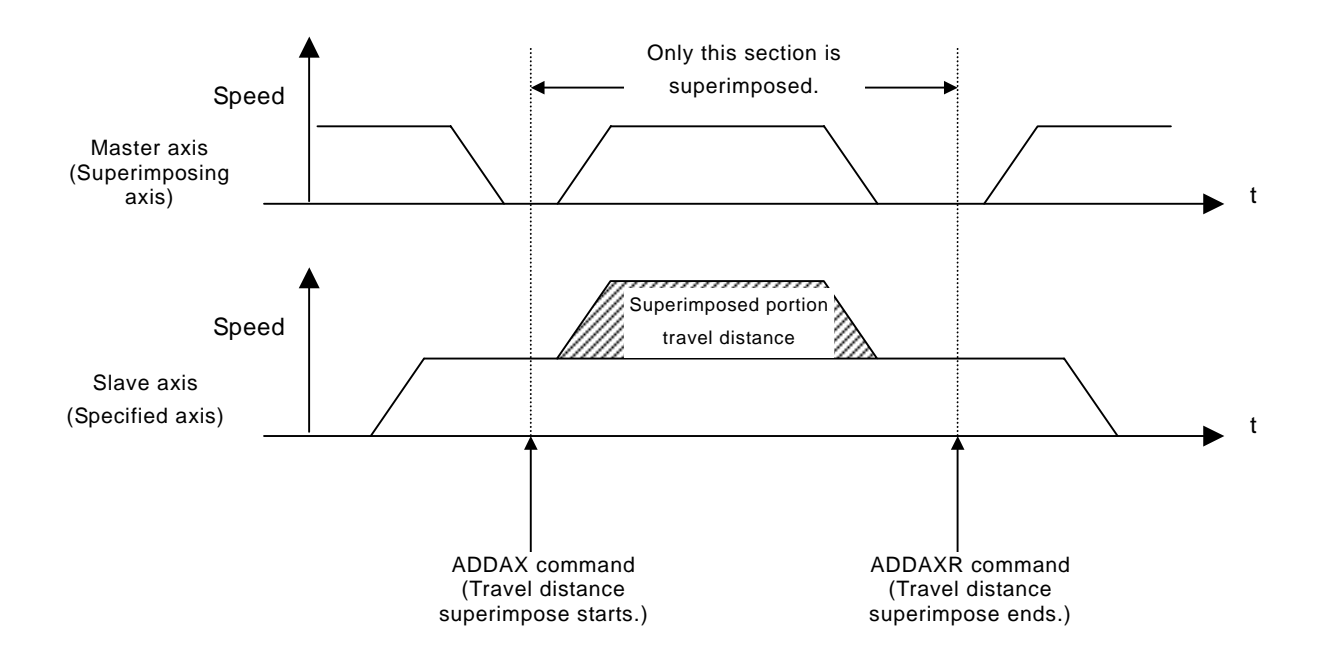

## **Other Functions**

### **Origin Search**

Establishes the origin for a specified axis.

## Jogging

Starts and stops a specified axis at a specified speed.

## **Error Counter Reset**

Forcibly resets the error counter to zero and stops axis operation after completing a deceleration command.

## **Present Position Preset**

Changes the present position to specified position data.

### Teaching

Obtains the present position to create position data.

## **Override (Real-time Speed Change)**

Changes the speed during PTP, linear interpolation, or circular interpolation operations.

## **Backlash Correction**

Compensates errors caused by faulty meshing in the mechanical system.

### **Unlimited Feeding**

Controls axes such as turntables and conveyors that are fed only in one direction unlimitedly.

### Debugging

It is possible to execute just one line of a program through single block operation. It is also possible to run programs without operating the machine system through Machine Lock.

### **Data Storage**

Backups and restores data using PLC memory cards

### **Arithmetical Operation Command**

Performs Simple arithmetic operation, Functions, and Logic Operations.

# **1-4 Control System Configuration and Principles**

The servo system used by and the internal operations of the MC Unit are briefly described below.

# **Control System Configuration**

## Semi-closed Loop System

The MC unit uses the servo system called the semi-closed loop system.

This system is designed to detect actual machine travel distance for a command value using rotations of the motor and the detected value is fed back to the MC unit. The unit computes and compensates the error between the command value and actual travel distance to make it zero.

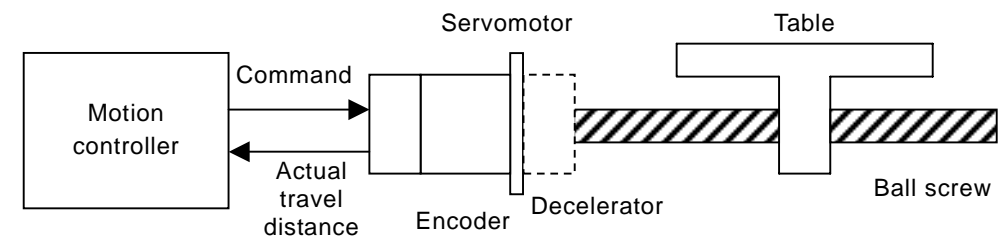

The semi-closed loop system is the mainstream in modern servo systems applied to positioning devices for industrial applications.

# **Control System Principles**

## Internal Operations of the MC Unit

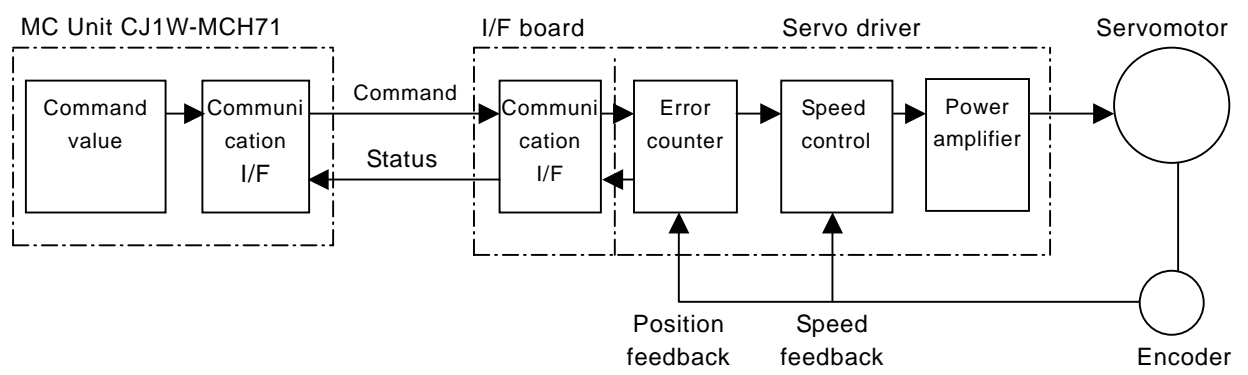

## **Feedback Pulse**

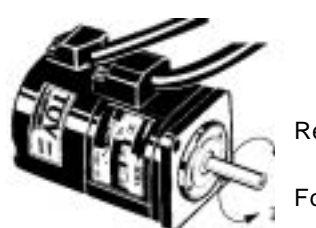

Reverse rotation

Normal rotation/Counter rotation of a motor

Forward rotation

(CCW) is the forward rotation and (CW) is the reverse rotation when viewed from the output shaft side of the motor.

# **1-5 Performance Specifications**

# **General Specifications**

| Item                          | Specifications                            |
|-------------------------------|-------------------------------------------|
| Model                         | CJ1W-MCH71                                |
| Rower supply voltage          | DC 5V (from Backplane)                    |
| Power supply voltage          | DC24V (from external power supply)        |
| Voltage fluctuation teleronce | DC4.5-5.5V (from Backplane)               |
| voltage nucluation tolorence  | DC21.6-26.4V (from external power supply) |
| Internal ourrest consumption  | DC5V 0.6A or less                         |
| Internal current consumption  | DC24V 0.3A or less                        |
| Weight (Connectors excluded)  | 210g or less                              |
| Dimensions                    | 90 (H) x 79.8 (H) x 65 (D)                |
| Altitude                      | At 2,000m elevation or lower.             |

Specifications other than those shown above conform to the general specifications for the SYSMAC CJ series.

# **Functions and Performance Specifications**

|                 | Item                   | Specifications                                                     |  |  |  |  |  |  |
|-----------------|------------------------|--------------------------------------------------------------------|--|--|--|--|--|--|
| Model           |                        | CJ1W-MCH71                                                         |  |  |  |  |  |  |
| Applicable PL   | С                      | CJ-H/CJ1M series Version 2.0 or greater                            |  |  |  |  |  |  |
| Type of Unit    |                        | CJ series CPU Bus Unit                                             |  |  |  |  |  |  |
| Mounting        |                        | CPU unit or CJ series expansion rack                               |  |  |  |  |  |  |
| Method fo       | r CIO Area for CPU Bus | Occupies the area for 1 unit (25 words)                            |  |  |  |  |  |  |
| data transfe    | r Unit                 | For units and tasks: 11 to 25 words (Depending on the number of    |  |  |  |  |  |  |
| with CPU Unit   |                        | motion tasks)                                                      |  |  |  |  |  |  |
|                 | DM Area for CPU Bus    | Occupies the area for 1 unit (100 words)                           |  |  |  |  |  |  |
|                 | Unit                   | For units and tasks: 32 to 74 words (Depending on the number of    |  |  |  |  |  |  |
|                 |                        | motion tasks)                                                      |  |  |  |  |  |  |
|                 | Custom Bit Area        | For axes: 0-64 words (Depending on the greatest number of the axis |  |  |  |  |  |  |
|                 |                        | used)                                                              |  |  |  |  |  |  |
|                 | Custom Data Area       | For axes: 0-128 words (Depending on the greatest number of the     |  |  |  |  |  |  |
|                 |                        | axis used)                                                         |  |  |  |  |  |  |
|                 | Custom Data Area       | For General I/O: 0-1280 words (Depending on setting)               |  |  |  |  |  |  |
| Controlled De   | vices                  | MECHATROLINK-II below supported                                    |  |  |  |  |  |  |
|                 |                        | W-series Servo Driver (OMRON) + I/F Unit (YASKAWA)                 |  |  |  |  |  |  |
|                 |                        | Various I/O units (YASKAWA)                                        |  |  |  |  |  |  |
|                 |                        | Up to 30 nodes                                                     |  |  |  |  |  |  |
|                 |                        | * When MECHATROLINK-II devices are connected up to 16 nodes        |  |  |  |  |  |  |
|                 |                        | (within 30m) or 15 nodes (within 50m), a repeater unit is not      |  |  |  |  |  |  |
|                 |                        | required. A repeater unit is required to connect MECHATROLINK-II   |  |  |  |  |  |  |
|                 |                        | devices more than the cases described above.                       |  |  |  |  |  |  |
| Built-in progra | m language             | Dedicated motion control language                                  |  |  |  |  |  |  |
| Control         | Control method         | MECHATROLINK-II                                                    |  |  |  |  |  |  |
|                 |                        | Position commands, Speed commands, Torque commands                 |  |  |  |  |  |  |
|                 | Number of controlled   | 32 axes max.                                                       |  |  |  |  |  |  |
|                 | axes                   | Physical axes/Virtual axes: 30 axes max.                           |  |  |  |  |  |  |
|                 |                        | (Either can be selected for each axis)                             |  |  |  |  |  |  |
|                 | -                      | Dedicated for virtual axes: 2 axes                                 |  |  |  |  |  |  |
| Operating mo    | des                    | RUN mode, CPU mode, Tool mode/System (Depending on the tool)       |  |  |  |  |  |  |
| Automatic/Ma    | nual Mode              | Automatic mode:                                                    |  |  |  |  |  |  |
|                 |                        | Executing built-in programs of MC Unit controls motion.            |  |  |  |  |  |  |
|                 |                        | Manual mode:                                                       |  |  |  |  |  |  |
|                 |                        | Executing commands from CPU Unit (PC interface area) controls      |  |  |  |  |  |  |
|                 |                        | motion.                                                            |  |  |  |  |  |  |
|                 |                        | Note: The Automatic or Manual Mode is set according to the PC      |  |  |  |  |  |  |
|                 |                        | Interrace area of the CPU Unit.                                    |  |  |  |  |  |  |
| Control unit    | Minimum setting unit   | 1, 0.1, 0.01, 0.001, 0.0001                                        |  |  |  |  |  |  |
|                 | Units                  | mm, inch, deg, pulse                                               |  |  |  |  |  |  |

|                | Item                             | Specifications                                                                                                  |  |  |  |  |  |  |  |  |
|----------------|----------------------------------|----------------------------------------------------------------------------------------------------|--|--|--|--|--|--|--|--|
| Maximum posi   | tion command value               | -2147483648 to 2147483647 pulses (signed 32-bit)                                                                |  |  |  |  |  |  |  |  |
| •              |                                  | Mode for unlimited axes feeding is possible.<br>Example: With 16-bit encoder (65536 pulse/rev). Minimum setting |  |  |  |  |  |  |  |  |
|                |                                  | Example: With 16-bit encoder (65536 pulse/rev), Minimum setting                                                 |  |  |  |  |  |  |  |  |
|                |                                  | unit: 0.001mm, 10mm/rev, the position command value range will                                                  |  |  |  |  |  |  |  |  |
| -              |                                  | be from -327679999 to 327679999 command units.                                                                  |  |  |  |  |  |  |  |  |
| Control        | Servo lock/unlock                | Executes Servo driver lock or unlock                                                                            |  |  |  |  |  |  |  |  |
| operations     | Jogging                          | Executes continuous feeding independently for each axis, by means                                               |  |  |  |  |  |  |  |  |
| based on       |                                  | of speed set in system parameter x override.                                                                    |  |  |  |  |  |  |  |  |
| from the       | STEP operation                   | Feeds a specified distance for a specified axis.                                                                |  |  |  |  |  |  |  |  |
|                | Origin search                    | Defines the machines origin according to the search method set in                                               |  |  |  |  |  |  |  |  |
| or o onit      | Faraad arigin                    | the system parameters.                                                                                          |  |  |  |  |  |  |  |  |
|                | Absolute origin                  | Forcibly sets the present position to 0 to establish it as the origin.                                          |  |  |  |  |  |  |  |  |
|                | Absolute origin setting          | Offset value: Signed 32-bit (pulses)                                                                            |  |  |  |  |  |  |  |  |
|                | Error counter reset              | Forcibly resets the error counter to 0                                                                          |  |  |  |  |  |  |  |  |
|                | Machine lock                     | Prohibits the output of motion commands to the axes                                                             |  |  |  |  |  |  |  |  |
|                | Single block                     | Executes the motion program one block at a time.                                                                |  |  |  |  |  |  |  |  |
|                | Auto/manual change               | Switches between auto mode and manual mode.                                                                     |  |  |  |  |  |  |  |  |
| Control        | Positioning (PTP)                | Executes positioning independently for each axis at the speed set in                                            |  |  |  |  |  |  |  |  |
| Operations     | 3( )                             | the system parameters.                                                                                          |  |  |  |  |  |  |  |  |
| according to   |                                  | Simultaneous specification: 8 axes max. /block                                                                  |  |  |  |  |  |  |  |  |
| motion         |                                  | Simultaneous execution: 32 blocks max. /unit                                                                    |  |  |  |  |  |  |  |  |
| program        | Linear interpolation             | Executes linear interpolation for up to 8 axes simultaneously at the                                            |  |  |  |  |  |  |  |  |
|                |                                  | specified interpolation speed.                                                                                  |  |  |  |  |  |  |  |  |
|                |                                  | Simultaneous specification: 8 axes max. /block                                                                  |  |  |  |  |  |  |  |  |
|                |                                  | Simultaneous execution: 32 blocks max. /system                                                                  |  |  |  |  |  |  |  |  |
|                | Circular Interpolation           | Executes clockwise or counterclockwise circular interpolation for two                                           |  |  |  |  |  |  |  |  |
|                |                                  | Simultaneous specification: 2 or 3 axes/block                                                                   |  |  |  |  |  |  |  |  |
|                |                                  | Simultaneous execution: 16 blocks max /system                                                                   |  |  |  |  |  |  |  |  |
|                | Origin search                    | Defines the machine origin according to the search method set in                                                |  |  |  |  |  |  |  |  |
|                |                                  | the system parameters.                                                                                          |  |  |  |  |  |  |  |  |
|                |                                  | An offset can be specified for the position after the origin search.                                            |  |  |  |  |  |  |  |  |
|                |                                  | The absolute encoder can also execute origin search.                                                            |  |  |  |  |  |  |  |  |
|                | Interrupt feeding                | By means of inputs to the servo driver, moves a specified axis for a                                            |  |  |  |  |  |  |  |  |
|                |                                  | specified travel distance to perform positioning.                                                               |  |  |  |  |  |  |  |  |
|                | Time-specified                   | Executes positioning with time specified.                                                                       |  |  |  |  |  |  |  |  |
|                | Positioning<br>Traverse function | Deferme winding exerction (traverse control) with two exection                                                  |  |  |  |  |  |  |  |  |
|                | Traverse function                |                                                                                                    |  |  |  |  |  |  |  |  |
|                | Electronic Cam Single            | Execute cam operation according to the specified cam table data                                                 |  |  |  |  |  |  |  |  |
|                | Axis                             | with reference to elapse of time.                                                                               |  |  |  |  |  |  |  |  |
|                | Synchronous                      | Executes cam operation according to the specified cam table data                                                |  |  |  |  |  |  |  |  |
|                | Electronic cam                   | with reference to the position of the specified axis.                                                           |  |  |  |  |  |  |  |  |
|                | Link operation                   | Executes link operation according to set conditions with reference to                                           |  |  |  |  |  |  |  |  |
|                |                                  | the position of the specified axis.                                                                             |  |  |  |  |  |  |  |  |
|                | Electronic Shaft                 | Executes synchronous operation at a speed calculated with the                                                   |  |  |  |  |  |  |  |  |
|                |                                  | speed of the specified axis and gear ratio.                                                                     |  |  |  |  |  |  |  |  |
|                | Irailing synchronous             | Executes trailing + synchronous operations with reference to the                                                |  |  |  |  |  |  |  |  |
|                | Speed command                    | Dutpute aneod commande to the appointed axis.                                                                   |  |  |  |  |  |  |  |  |
|                |                                  | Outputs speed commands to the specified axis.                                                                   |  |  |  |  |  |  |  |  |
| Acceleration / |                                  | Tranezoidal or S-shane                                                                                          |  |  |  |  |  |  |  |  |
| Acceleration/  |                                  | 60000ms max                                                                                                    |  |  |  |  |  |  |  |  |
| deceleration   | deceleration time                |                                                                                                    |  |  |  |  |  |  |  |  |
| time           | S-shape time constant            | 30000ms max.                                                                                                    |  |  |  |  |  |  |  |  |
| External I/O   | For high-speed servo             | One port for MECHATROLINK-II                                                                                    |  |  |  |  |  |  |  |  |
|                | communication bus                |                                                                                                    |  |  |  |  |  |  |  |  |
|                | Servo encoder                    | Incremental rotary encoder                                                                                      |  |  |  |  |  |  |  |  |
|                |                                  | Absolute rotary encoder                                                                                         |  |  |  |  |  |  |  |  |
|                |                                  | (Unlimited length ABS supported with some conditions)                                                           |  |  |  |  |  |  |  |  |
|                | 1/0                              | Deceleration stop input: 1pt                                                                                    |  |  |  |  |  |  |  |  |
|                |                                  | General input: 2pts                                                                                             |  |  |  |  |  |  |  |  |
|                | External nower supply            |                                                                                                    |  |  |  |  |  |  |  |  |
|                | for I/O                          |                                                                                                    |  |  |  |  |  |  |  |  |
|                |                                  |                                                                                                    |  |  |  |  |  |  |  |  |
|                |                                  |                                                                                                    |  |  |  |  |  |  |  |  |

|                        | Item                       | Specifications                                                                                                    |  |  |  |  |  |  |  |
|------------------------|----------------------------|----------------------------------------------------------------------------------------------------|--|--|--|--|--|--|--|
| Feed rate              | Rapid feed rate            | 1 to 2147483647 [Command unit/min]                                                                                                    |  |  |  |  |  |  |  |
|                        | Interpolation feed rate    | 1 to 2147483647 [Command unit/min]                                                                                                    |  |  |  |  |  |  |  |
|                        | Override                   | Changes the operation speed by applying a given factor to the speed specified by the system parameters or the motion program. 0.00 to 327.67% (Setting unit: 0.01%, can be specified for each axis or task) |  |  |  |  |  |  |  |
| Axis control           | Backlash<br>compensation   | Compensates mechanical backlash (the mechanical play between driving and driven axes) with a value registered in advance. This function uses a parameter in the servo driver.                               |  |  |  |  |  |  |  |
|                        | In-position                | This function is used whether a positioning is completed or not.<br>This function uses a parameter in the servo driver.                                                                                     |  |  |  |  |  |  |  |
|                        | Position loop gain         | This is the position loop gain of the servo driver.<br>This function uses a parameter in the servo driver.                                                                                                  |  |  |  |  |  |  |  |
|                        | Feed forward gain          | The command values created in the MC Unit are multiplied by this feed forward gain.<br>This function uses a parameter in the MC Unit.                                                                       |  |  |  |  |  |  |  |
| Program                | Number of tasks            | Motion task: 8 tasks max.                                                                                                    |  |  |  |  |  |  |  |
|                        | Parallel branching in task | Motion task: 8 branches max.                                                                                                    |  |  |  |  |  |  |  |
|                        | Number of programs         | 256 programs max. /unit<br>The program Nos. used for programs are from 0000 to 0999.                                                                                                    |  |  |  |  |  |  |  |
|                        | Program numbers            | 0000 to 0499: Main programs for motion tasks<br>0500 to 0999: Sub-programs for motion tasks                                                                                                    |  |  |  |  |  |  |  |
|                        | Program capacity           | 2 Mbytes<br>8000 blocks max. /unit by motion program conversion.                                                                                                    |  |  |  |  |  |  |  |
|                        | Number of blocks           | 800 blocks/program                                                                                                    |  |  |  |  |  |  |  |
|                        | Position data capacity     | 10240 points/unit                                                                                                    |  |  |  |  |  |  |  |
|                        | Sub-program nesting        | 5 levels max.                                                                                                    |  |  |  |  |  |  |  |
|                        | Start                      | Starts program operation from program (of another task)                                                                                                    |  |  |  |  |  |  |  |
|                        | Start mode                 | Motion task: Initial, continue, next                                                                                                    |  |  |  |  |  |  |  |
|                        | Deceleration stop          | Motion task: Executes deceleration stop regardless of block                                                                                                    |  |  |  |  |  |  |  |
|                        | Block stop                 | Motion task: Executes deceleration stop at the end of the block currently being executed.                                                                                                    |  |  |  |  |  |  |  |
|                        | Single-block mode          | Motion task: the program is executed one block at a time.                                                                                                    |  |  |  |  |  |  |  |
| Saving<br>program data | MC Unit                    | Flash memory backup                                                                                                    |  |  |  |  |  |  |  |
| Self-diagnostic        | c function                 | Watchdog, FLASH-ROM check, RAM check, etc.                                                                                                    |  |  |  |  |  |  |  |
| Error detection        | n function                 | Deceleration stop input, unit number error, CPU Unit error, software limit over errors, etc.                                                                                                    |  |  |  |  |  |  |  |
| Error log funct        | ion                        | The error log is to be read from the CPU Unit by means of the IORD instructions as needed.                                                                                                    |  |  |  |  |  |  |  |
| Alarm reset            |                            | Alarm reset                                                                                                    |  |  |  |  |  |  |  |

Note:

- 1. To determine the number of MC Units that can be mounted under one CPU Unit, examine the followings:
  - · Maximum number of CPU Bus Units that can be allocated words in the CPU Unit being used
  - The capacity of the power supply unit used for each rack (CPU Unit and Expansion Rack) and the current consumption of the units mounted on the racks. (Refer to the CPU Unit's operation manual for details on calculation methods.)
  - CJ1W-MCH71 occupies 3 units space. So, the number of CJ1W-MCH in 1 CPU Unit is up to 3 units.
- 2. The user must prepare the required power supply.
- 3. The service life for the flash memory is 100,000 writing operations.

The maximum command values and software limit values will be as shown in the following table corresponding to the position command decimal point position.

| mesponun   | responding to the position command decimal point position. |                             |  |  |  |  |  |
|------------|------------------------------------------------------------|-----------------------------|--|--|--|--|--|
| Position c | ommand decimal point                                       | Setting ranges              |  |  |  |  |  |
| (Setting v | alue for P5AA02)                                           |                             |  |  |  |  |  |
| 1          | (0)                                                        | -2147483648 to 2147483647   |  |  |  |  |  |
| 0.1        | (1)                                                        | -214748364.8 to 214748364.7 |  |  |  |  |  |
| 0.01       | (2)                                                        | -21474836.48 to 21474836.47 |  |  |  |  |  |
| 0.001      | (3)                                                        | -2147483.648 to 2147483.647 |  |  |  |  |  |
| 0.0001     | (4)                                                        | -214748.3648 to 214748.3647 |  |  |  |  |  |

The actual ranges that can be set may be smaller than those shown above depending on the pulse rate. The setting values must satisfy the following conditions:

#### •With INC Specification:

Minimum value: -2147483648 Maximum value: 2147483647

#### •With Limited Length Axis ABS Specification:

Minimum value: -(P5AA04 x P5AA06 x 2147483647)/(Encoder resolution x P5AA05) Maximum value: (P5AA04 x P5AA06 x 2147483647)/(Encoder resolution x P5AA05)

#### •With Unlimited Length Axis ABS Specification:

Minimum value: -(P5AA04 - 1) Maximum value: P5AA04 - 1

P5AA04: Command unit/1 machine rotation P5AA05: Gear ratio 1 (Motor rotation speed) P5AA06: Gear ratio 2 (Machine rotation speed)

Example: With Limited length axis ABS specification, 1mm/rev, 16384 pulses/rev with multiplication factor, and Minimum setting unit: 0.0001mm;

The value will be from -131072000 to 131071999.

Additionally, the present positions that can be displayed on support tools are to be within the range described in the above table.

The basic concept for immediate value:

There are integer and decimal immediate values; the applicable numeric value range for the MC Unit is shown below:

Integer: Numeric value without decimal point Minimum value: -2147483648 Maximum value: 2147483647

Decimal: Numeric value with decimal point Minimum value: -2147483648. Maximum value: 2147483647. Maximum number of decimals: 30 digits Maximum number of digits excluding zero: 10 digits (Negative definite: 2147483648, Positive definite: 2147483647)

| Number of decimals                         |   |   |   | 1  | 2 | 3 | 4 | 5 | 6 | 7 | 8 | 9 | 10 | 11 | 12  | 13    | 14   | 15 | 16 | 17 | 18 | 19 | 20 | 21 | 22 | 23 | 24 | 25  | 26    | 27 | 28 | 29 | 30 |
|--------------------------------------------|---|---|---|----|---|---|---|---|---|---|---|---|----|----|-----|-------|------|----|----|----|----|----|----|----|----|----|----|-----|-------|----|----|----|----|
| Negative definite                          | - | 0 | • | 0  | 0 | 0 | 0 | 0 | 0 | 0 | 0 | 0 | 0  | 0  | 0   | 0     | 0    | 0  | 0  | 0  | 0  | 0  | 0  | 2  | 1  | 4  | 7  | 4   | 8     | 3  | 6  | 4  | 8  |
| Positive definite                          | + | 0 |   | 0  | 0 | 0 | 0 | 0 | 0 | 0 | 0 | 0 | 0  | 0  | 0   | 0     | 0    | 0  | 0  | 0  | 0  | 0  | 0  | 2  | 1  | 4  | 7  | 4   | 8     | 3  | 6  | 4  | 7  |
| Maximum number<br>of digits excluding<br>0 |   |   |   |    |   |   |   |   |   |   |   |   |    |    |     |       |      |    |    |    |    |    |    | <- |    |    |    | 10d | light | ts |    |    | -> |
| Maximum number<br>of decimals              |   |   |   | <- |   |   |   |   |   |   |   |   |    |    | 30d | ligih | ts - |    |    |    |    |    |    |    |    |    |    |     |       |    |    |    | >  |

<Example> Maximum number of decimals

# **1-6 Command List**

|               | Item                      | Contents                                                                   | Page |  |  |  |  |  |  |
|---------------|---------------------------|----------------------------------------------------------------------------|------|--|--|--|--|--|--|
| Operating mod | des                       | The following 2 modes are provided:                                        |      |  |  |  |  |  |  |
|               |                           | Manual Modes: Operation according to commands from CPU Unit PC             |      |  |  |  |  |  |  |
|               |                           | interface area.                                                            |      |  |  |  |  |  |  |
|               | 1                         | Automatic Mode: Operation according to commands in program.                |      |  |  |  |  |  |  |
| Manual mode   | Jogging                   | Moves axes continuously by manual operation.                               |      |  |  |  |  |  |  |
|               | Deceleration stop         | Decelerates manual mode operations (Jogging, STEP, Origin search)          |      |  |  |  |  |  |  |
| JOG           | (Axis)                    | and stop.                                                                  |      |  |  |  |  |  |  |
| SIEP          | STEP operation            | Feeds a specified axis for a specified distance.                           |      |  |  |  |  |  |  |
| Origin Search | Manual origin search      | Searches for the machine origin (Possible with either Incremental or       |      |  |  |  |  |  |  |
|               |                           | Absolute encoder)                                                          |      |  |  |  |  |  |  |
|               | Manual origin return      | Moves the axis to the origin in the reference coordinate system.           |      |  |  |  |  |  |  |
|               | Forced origin             | Forcibly sets the present position to 0 to establish it as the origin. (In |      |  |  |  |  |  |  |
|               |                           | the absolute encoder system, only the present position of the MC Unit      |      |  |  |  |  |  |  |
|               |                           | will be set to 0.)                                                         |      |  |  |  |  |  |  |
|               |                           | Note: To preset the preset position to any given value, IOWR               |      |  |  |  |  |  |  |
|               |                           | instruction is used.                                                       |      |  |  |  |  |  |  |
|               | Absolute origin setting   | Sets the origin for an absolute encoder.                                   |      |  |  |  |  |  |  |
| Automatic     | Positioning (PTP)         | Execute positioning independently for each axis at the specified           |      |  |  |  |  |  |  |
|               |                           | speed or the speed set in the system parameters.                           |      |  |  |  |  |  |  |
|               | Positioning with linear   | Executes linear interpolation at the specified interpolation feed rate     |      |  |  |  |  |  |  |
|               | Interpolation             | for up to 8 axes simultaneously                                            |      |  |  |  |  |  |  |
|               | Positioning with circular | Executes clockwise or counterclockwise 2-axis circular interpolation at    |      |  |  |  |  |  |  |
|               | Interpolation             | the specified interpolation feed rate.                                     |      |  |  |  |  |  |  |
|               | Positioning with helical  | Executes clockwise or counterclockwise 2-axis circular interpolation       |      |  |  |  |  |  |  |
|               | circular interpolation    | and 1-axis linear interpolation (i.e., helical interpolation) at the       |      |  |  |  |  |  |  |
|               |                           | specified interpolation feed rate.                                         |      |  |  |  |  |  |  |
|               | Origin search             | Defines the machine origin according to the search method set in the       |      |  |  |  |  |  |  |
|               |                           | system parameters.                                                         |      |  |  |  |  |  |  |
|               | Interrupt feeding         | Moves a specified axis for a specified distance when a general inp         |      |  |  |  |  |  |  |
|               | Time encoified            | IS turned ON.                                                              |      |  |  |  |  |  |  |
|               | nme-specified             | Executes positioning to a specified position with time specified.          |      |  |  |  |  |  |  |
|               | Target position change    | Changes target position of an operating axis to a specified position       |      |  |  |  |  |  |  |
|               | Traverse                  | Execute winding (traverse) function                                        |      |  |  |  |  |  |  |
|               | Flectronic Shaft          | Executes synchronous operation at a speed calculated with the speed        |      |  |  |  |  |  |  |
|               | function                  | of the specified master axis and a specified dear ratio                    |      |  |  |  |  |  |  |
|               | Electronic cam            | Executes cam operation in a specified time period using a specified        |      |  |  |  |  |  |  |
|               | (Single axis)             | cam table.                                                                 |      |  |  |  |  |  |  |
|               | Electronic cam            | Synchronizes the slave axis to the master axis using cam table.            |      |  |  |  |  |  |  |
|               | (Synchronous)             |                                                                            |      |  |  |  |  |  |  |
|               | Link operation            | Synchronizes the slave axis to the master axis with specified              |      |  |  |  |  |  |  |
|               |                           | acceleration, constant speed, and deceleration areas.                      |      |  |  |  |  |  |  |
|               | Trailing                  | Slave axis starts trailing master axis at the rise of marker sensor when   |      |  |  |  |  |  |  |
|               | synchronization           | standing by. Once it catches up with master, synchronization starts.       |      |  |  |  |  |  |  |
|               | Travel distance           | Superimposes travel distance of the master axis on the slave axis. It      |      |  |  |  |  |  |  |
|               | superimpose               | functions like the differential gear.                                      |      |  |  |  |  |  |  |
|               | Speed control             | Rotates the motor at the specified speed. Speed change rate can also       |      |  |  |  |  |  |  |
|               |                           | be specified.                                                              |      |  |  |  |  |  |  |
|               | Torque control            | Generates the specified torque. Torque change rate can also be             |      |  |  |  |  |  |  |
|               |                           | specified.                                                                 |      |  |  |  |  |  |  |
|               | Virtual axis              | This is an axis without an actual axis. It is used as a master axis to     |      |  |  |  |  |  |  |
|               | _                         | perform an ideal operation.                                                |      |  |  |  |  |  |  |
|               | Counter latch             | The present position of an axis can be stored in hardware.                 |      |  |  |  |  |  |  |
|               | Switching to Pass         | Changes to Pass Mode, in which operations are executed                     |      |  |  |  |  |  |  |
|               | Mode                      | continuously with no deceleration stop.                                    |      |  |  |  |  |  |  |
|               | Dwell timer               | Pauses positioning for a specified time.                                   |      |  |  |  |  |  |  |
|               | Arithmetic command        | Performs arithmetic, function, and logic operations.                       |      |  |  |  |  |  |  |
|               | Program start             | Executes a program from the beginning block, resumes a program             |      |  |  |  |  |  |  |
|               |                           | execution from the block where it was stopped, or resumes a program        |      |  |  |  |  |  |  |
|               |                           | from the next block to the one where it was stopped.                       |      |  |  |  |  |  |  |
|               | Single block              | Executes programs one block at a time.                                     |      |  |  |  |  |  |  |

|                              | Item                                                          | Content                                                                                                    |  |  |  |  |  |  |
|------------------------------|---------------------------------------------------------------|----------------------------------------------------------------------------------------------------|--|--|--|--|--|--|
|                              | Block stop                                                    | Stops program execution at the end of the block being executed.                                                                                              |  |  |  |  |  |  |
| Automatic/<br>Manual mode    | Backlash<br>compensation                                      | Compensates mechanical backlash (mechanical play between driviand driven axes) with the value registered in advance. (This is function of the servo driver.) |  |  |  |  |  |  |
|                              | Error counter reset                                           | Forcibly resets the error counter to 0, and stops axis operation. (Enabled when no speed reference is given to the servo driver)                             |  |  |  |  |  |  |
|                              | Unlimited feed mode/<br>Unlimited present<br>position display | Moves the axis with no limit. In this mode, data range for updating the present position can be specified.                                                   |  |  |  |  |  |  |
|                              | Present position preset                                       | Changes the present position to the specified position data.                                                                                                 |  |  |  |  |  |  |
|                              | Trapezoid/S-curve<br>acceleration and<br>deceleration         | Either trapezoid or S-curve acceleration / deceleration can be specified for starting and stopping each axis.                                                |  |  |  |  |  |  |
|                              | Axis alarm reset                                              | Resets alarms occurring on axes.                                                                                                    |  |  |  |  |  |  |
|                              | Unit alarm reset                                              | Resets alarms occurring on units.                                                                                                    |  |  |  |  |  |  |
|                              | Task alarm reset                                              | Resets alarms occurring on tasks.                                                                                                    |  |  |  |  |  |  |
|                              | Teaching                                                      | Creates position data for the specified axis.                                                                                                    |  |  |  |  |  |  |
|                              | Deceleration stop<br>(Task)                                   | Decelerates each task to a stop.                                                                                                    |  |  |  |  |  |  |
|                              | Override                                                      | Changes the operating speed by applying a specified percentage to the speed specified in the system parameters or programs.                                  |  |  |  |  |  |  |
|                              | Servo-lock                                                    | Establishes the position loop and turns ON the RUN command output to the servo driver,                                                                       |  |  |  |  |  |  |
|                              | Servo-unlock                                                  | Releases the position loop and turns OFF the RUN command output to the servo driver.                                                                         |  |  |  |  |  |  |
|                              | Machine lock                                                  | Updates the position display without moving control axes. This is used for debugging program.                                                                |  |  |  |  |  |  |
| Data transfer<br>and storage | Data transfer                                                 | Transfer data from the CPU to the MC Unit and vice versa in a short<br>period of time using IOWR/IORD instruction in the ladder program.                     |  |  |  |  |  |  |
|                              | Data link                                                     | Custom data can be exchanged during I/O refresh by setting custom<br>I/O area in the words allocated in the DM area of CPU Unit.                             |  |  |  |  |  |  |
|                              | Saving data                                                   | Stores programs, CAM data, parameters, position data, etc. in the MC Unit's flash memory.                                                                    |  |  |  |  |  |  |
|                              | Backup and restore                                            | Backs up or restores all the data in the MC Unit using the easy backup function of the CPU Unit.                                                             |  |  |  |  |  |  |

# **1-7 Performance**

| lte                              | em                                           | Performance data                                                                                                    | Description                                                                                                    |  |  |  |  |  |  |
|----------------------------------|----------------------------------------------|----------------------------------------------------------------------------------------------------|----------------------------------------------------------------------------------------------------|--|--|--|--|--|--|
| Power ON sta                     | artup time                                   | Approximately<br>(13+0.1xNo. of<br>axes) seconds                                                                                                    | Time from turning ON the power until the MC Unit becomes ready to accept manual operation commands.                                                                                                    |  |  |  |  |  |  |
| PLC scan tim                     | e                                            | Тс                                                                                                    | Scan time of the PLC                                                                                                    |  |  |  |  |  |  |
| Unit cycle                       |                                              | Tm                                                                                                    | This is the time required to execute a motion task when<br>there is only one motion task. Refer to "Calculation Method<br>for Unit Cycle" (page 1-19).                                                                                                    |  |  |  |  |  |  |
| Communicati                      | ons cycle                                    | Ts                                                                                                    | Communications cycle of MECHATROLINK-II.<br>Refer to "Calculation Method for Communications Cycle"<br>(1-19).                                                                                                    |  |  |  |  |  |  |
| Operation sta                    | artup time                                   | When Tc < Tm:<br>2Ts+Tm+0.625+T<br>c~2Ts+Tm+Ts+0.6<br>25+Tm+Tm<br>When Tc > Tm:<br>2Ts+Tm+0.625+T<br>c~2Ts+Tm+Ts+0.6<br>25+Tm+Tc                                        | This is the time from enabling the start signal allocated to<br>the input unit of PLC until the operation command is output<br>to the control loop of the servo driver when there is only<br>one motion task and all the axes are operated<br>simultaneously. |  |  |  |  |  |  |
| Time lag per<br>(Interpolation   | axis                                         | 0                                                                                                    | Time delay caused when interpolation is performed with                                                                                                    |  |  |  |  |  |  |
| Time lag per<br>(Independent     | ,<br>axis<br>∶operation)                     | 0                                                                                                    | Time delay caused when every motion task with one axis is started simultaneously. No delay between axes.                                                                                                    |  |  |  |  |  |  |
| Minimum ope                      | eration time                                 | Tm                                                                                                    | Minimum operation time required to stay in Pass Mode.<br>The same as the Unit Cycle.                                                                                                    |  |  |  |  |  |  |
| Minimum trav                     | verse reversal                               | Tm                                                                                                    | Minimum time required for reversal operation of traverse command. The same as the Unit cycle.                                                                                                    |  |  |  |  |  |  |
|                                  | Unit Built-in<br>general<br>input            | Tm or less                                                                                                    | Time from accepting the Unit built-in general input until it is reflected to input variables. It is the same or less than Unit cycle.                                                                                                    |  |  |  |  |  |  |
| External<br>input<br>response    | Unit Built-in<br>deceleration<br>stop input  | 2Ts+Tm+0.625~<br>2Ts+Tm+Ts+0.625<br>+Tm                                                                                                    | Time from receiving deceleration stop input until the operation command is output to the control loop of the servo driver                                                                                                    |  |  |  |  |  |  |
| time                             | CW/CCW<br>limit origin<br>proximity<br>input | 4Ts+Tm+0.625~<br>4Ts+Tm+Ts+0.625<br>+Tm                                                                                                    | Time from when the servo driver recognizes the input until<br>the operation command is output to the control loop of the<br>servo driver.                                                                                                    |  |  |  |  |  |  |
| Synchroniz<br>ation delay        | MECHATRO<br>LINK slaves                      | 4Ts+Tm+0.625~<br>4Ts+Tm+Ts+0.625<br>+Tm                                                                                                    | Time from when the slave recognizes the input until the operation command is output to the control loop of the servo driver.                                                                                                    |  |  |  |  |  |  |
| Counter<br>latch<br>startup time | W + NS115                                    | [(20ms/Tm) x5+5]<br>xTm+Tsx3+4ms<br>~<br>[(20ms/Tm) x8+5]<br>xTm+Tsx3+4ms<br>Case of not<br>specifying the<br>starting position or<br>the end position<br>Tmx3+Tsx3+4ms | Time taken by the MC unit to become able to execute the<br>counter latch after issuing a LATCH command. Refer to<br>"Calculation Method of the Counter Latch Startup Time"<br>(page 1-20).                                                                    |  |  |  |  |  |  |

### • Processing Cycle of MC Unit

The MC Unit holds Control Cycle for the entire Unit and Communication Control Cycle.

The system software calculates each control cycle, and it operates when "Unit cycle: Communications cycle" is "1:1" or "2:1".

Calculation methods for each control cycle are as follows:

Calculates the Unit Cycle

Calculates the Communication Cycle

Adjusts and matches the Unit Cycle and Communications Cycle.

#### • Calculation Method for Unit Cycle

Basic formula for calculating Unit Cycle is shown below:

Unit Cycle [us] = (85 x No. of axes)+(120 x No. of motion tasks x No. of parallel branches)

+ (0.3 x No. of general allocated words) + 200 --- (1)

No. of axes: No. of axes allocated in [P1AA01:Physical axis setting] (Sum of virtual and actual axes) No. of Motion tasks: P00001 [No. of Motion tasks]

No. of parallel branches: P00002 [No. of parallel branches]

No. of general allocated words: No. of Allocated words to be used as general purpose I/O

(Sum of inputs and outputs)

#### Note for P00003 [Unit Scan time]

When P00003 [Unit Scan time] is greater than the result of the formula (1), the formula (2) below is to be used.

Unit Cycle [*u*s] = P00003 x 1000 ---(2)

#### **Determining Unit Cycle**

The Unit Cycle can be determined by rounding up the Unit Cycle [us] that was found by the formula (1) or (2) to 1ms/2ms/3ms/4ms/6ms/8ms.

#### • Calculation Method for Communications Cycle

Basic formula for calculating Communications Cycle is shown below:

Communications Cycle [us]=

((No. of allocated nodes + No. of C2 Masters (=0) + No. of Retries) x 102.7 + 19.2) x 1.1 ---(3)

No. of Allocated Node: No. of MECHATROLINK-II slaves (only physical axes) allocated in

[P1AA01: Physical Axis Setting]

No. of C2 Masters: With or without C2 master set in [P00009: MECHATROLINK No. of retrial nodes setting, With/without C2 master]. This parameter is reserved. Use 0 for calculation.

No. of Retries: No. of retries specified in [P00009: MECHATROLINK No. of retrial nodes setting, With/without C2 master] (= 0-7).

#### Note for W-series Servo Driver

When a W-series Servo Driver and NS115 communications module are allocated as slaves, Minimum communications cycle of MECHATROLINK-II will be 1ms. If the Communications cycle that was found by the formula (3) was less than 1ms, the formula (4) below is to be used.

Communications cycle [*u*s] = 1000 ---(4)

#### **Determining Communications Cycle**

The Communications Cycle can be determined by rounding up the Communications Cycle [us] that was found by the formula (3) or (4) to 1ms/2ms/3ms/4ms.

## • Adjusting and Matching Unit Cycle and Communications Cycle

|                                       | ,,,,,,,,,,,,,,,,,,,,,,,,,,,,,,,,,,,,,,,                              |  |  |  |  |
|---------------------------------------|----------------------------------------------------------------------|--|--|--|--|
| Control cycle relations               | Adjusting/matching method                                            |  |  |  |  |
| Unit Cycle < Communications Cycle     | Communications Cycle remains the same, and Unit Cycle is adjusted so |  |  |  |  |
| , , , , , , , , , , , , , , , , , , , | that it is the same as Communications Cycle.                         |  |  |  |  |
| Unit Cycle = Communications Cycle     | Used as they are.                                                    |  |  |  |  |
| Unit Cycle > Communications Cycle     | When Unit Cycle is 8ms:                                              |  |  |  |  |
|                                       | The Communications Cycle is 4ms.                                     |  |  |  |  |
|                                       | Other cases:                                                         |  |  |  |  |
|                                       | When Unit Cycle/Communications Cycle = 2 or less:                    |  |  |  |  |
|                                       | The Unit Cycle remains the same, and the Communications Cycle        |  |  |  |  |
|                                       | will be the half of the Unit Cycle.                                  |  |  |  |  |
|                                       | Besides the above case:                                              |  |  |  |  |
|                                       | The Unit Cycle remains the same, but the Communications Cycle        |  |  |  |  |
|                                       | will be the same as the Unit Cycle.                                  |  |  |  |  |

Determine the combination of the Unit Cycle and Communications Cycle using the following table:

#### • Calculation Method for the Counter Latch Startup Time

Basic formula for calculating the counter latch startup time is shown below:

Case1) Specifying the starting position or the end position

When Unit Cycle = 1ms or 2ms: [(20ms/Tm) x 5 + 5] x Tm + Ts x 3 + 4ms ~ [(20ms/Tm) x 6 + 5] x Tm + Ts x 3 + 4ms When Unit Cycle = 3ms, 4ms, 6ms or 8ms: [(20ms/Tm) x 7 + 5] x Tm + Ts x 3 + 4ms ~ [(20ms/Tm) x 8 + 5] x Tm + Ts x 3 + 4ms

\* Round up the figures below the decimal place of the value found by calculations.

According to the calculation methods above, the counter latch startup time will be as follows:

| Unit Cycle = 1ms : Communication Cycle = 1ms | 112 ms ~ 132 ms |
|----------------------------------------------|-----------------|
| Unit Cycle = 2ms : Communication Cycle = 1ms | 117 ms ~ 137 ms |
| Unit Cycle = 2ms : Communication Cycle = 2ms | 120 ms ~ 140 ms |
| Unit Cycle = 3ms : Communication Cycle = 3ms | 175 ms ~ 196 ms |
| Unit Cycle = 4ms : Communication Cycle = 2ms | 170 ms ~ 190 ms |
| Unit Cycle = 4ms : Communication Cycle = 4ms | 176 ms ~ 196 ms |
| Unit Cycle = 6ms : Communication Cycle = 3ms | 211 ms ~ 235 ms |
| Unit Cycle = 8ms : Communication Cycle = 4ms | 224 ms ~ 248 ms |

Case2) Not specifying the starting position or the end position

Tmx3+Tsx3+4ms

| Unit Cycle = 1ms : Communication Cycle = 1ms | 10 ms |
|----------------------------------------------|-------|
| Unit Cycle = 2ms : Communication Cycle = 1ms | 13 ms |
| Unit Cycle = 2ms : Communication Cycle = 2ms | 16 ms |
| Unit Cycle = 3ms : Communication Cycle = 3ms | 22 ms |
| Unit Cycle = 4ms : Communication Cycle = 2ms | 22 ms |
| Unit Cycle = 4ms : Communication Cycle = 4ms | 28 ms |
| Unit Cycle = 6ms : Communication Cycle = 3ms | 31 ms |
| Unit Cycle = 8ms : Communication Cycle = 4ms | 40 ms |

2

# **Basic Procedures**

# **2-1 Basic Operation Flow**

This Section gives an overview of the procedures required to use CJ1W-MCH71.

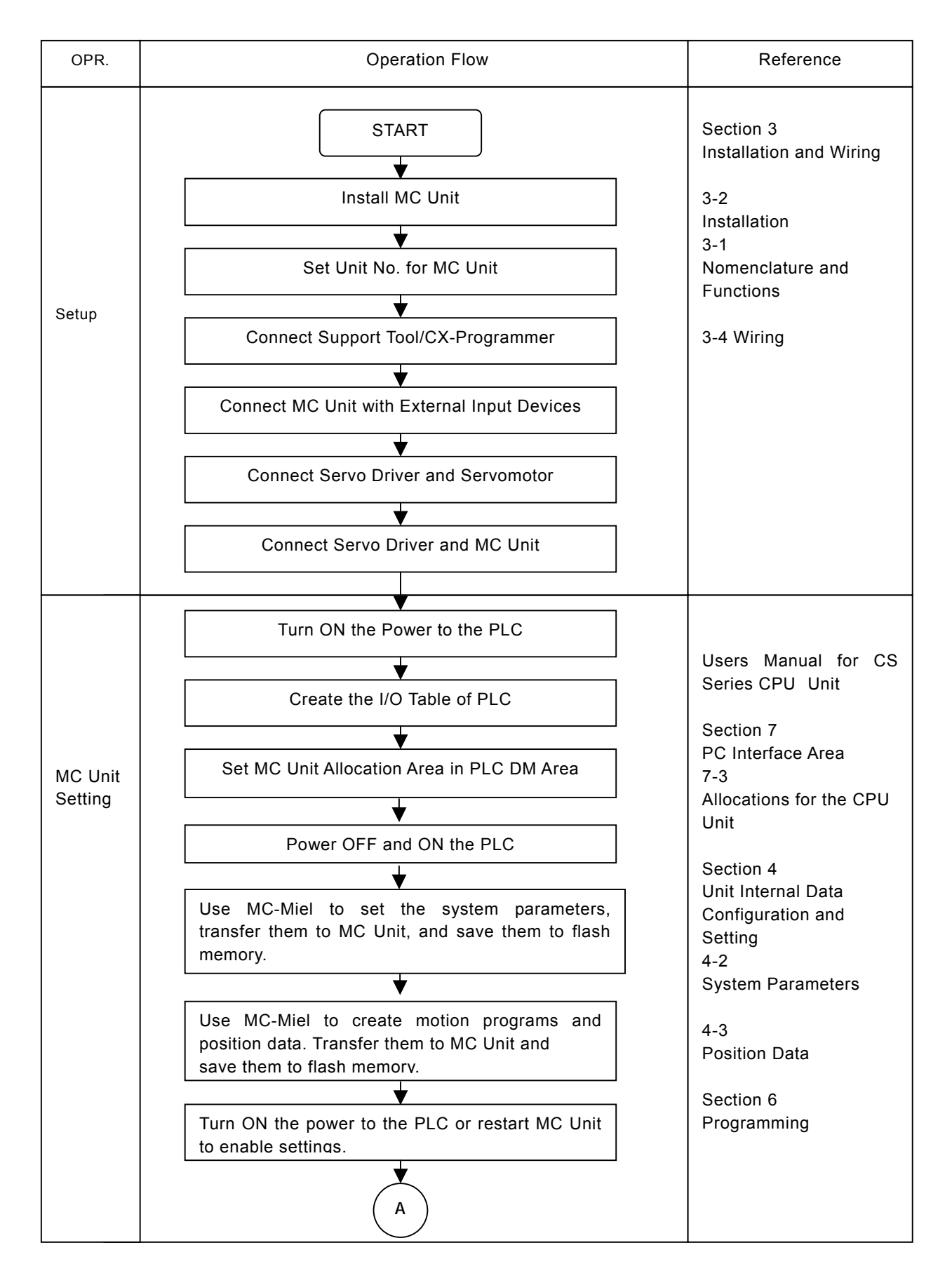

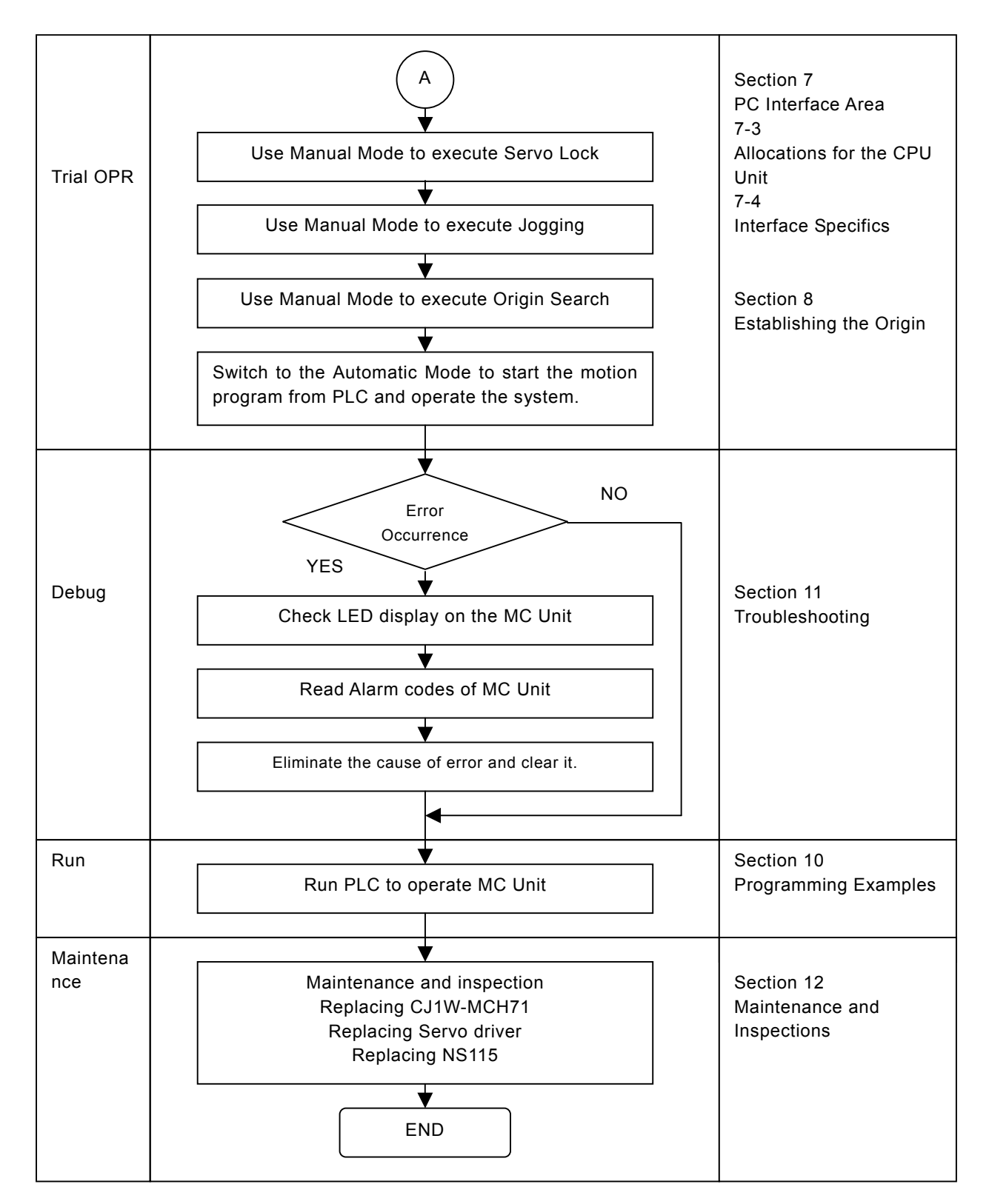

\*For details of the procedure, refer to HELP of the Support Tool.

# 2-2 Overview and Operating Procedure of MC-Miel

This section explains the overview, features, and operating procedure of the support tool, MC-Miel for MCH (MC-Miel hereinafter). MC-Miel helps to set various parameters and data for CJ1W-MCH71. For detailed information on the performance and operating procedure, refer to MC-Miel Online Help.

## ■Overview and features

MC-Miel is the software that can help to create various data used on the MC Unit model CJ1W-MCH71, (MC Unit hereinafter) and to monitor the status of the MC Unit. Its features are as follows:

#### • Supports eight layers of network

Using MC-Miel with OMRON's Communication Unit will enable the communication with the MC Unit over eight layers of network.

#### • Easy communication settings

When communicating with MC Unit, it is required only to set the network address and communication speed. Setting data length, stop bit, etc. is not necessary.

#### • Unitary management of data

MC Unit handles various data such as parameters, position data, programs, etc. MC-Miel manages these data unitarily, i.e. on the basis of one file for one MC Unit.

#### • Possible to edit parameters of servo drivers and motors

With MC-Miel, it is possible to edit not only the parameters of MC Unit, but also the ones related to the servo drivers and motors on the same network.

### • Backing up and restoring the data all at once

Easy operation will make the data of MC Unit backed up and restored all at once.

### • Tying up with application software on the market

Using "Copy and Paste" of the application on the market (Excel) will make it easy to create the position data and parameters.

# ■MC-Miel Function List

| Function       | Function                  | Description                                                                |  |  |  |  |
|----------------|---------------------------|----------------------------------------------------------------------------|--|--|--|--|
| classification |                           |                                                                            |  |  |  |  |
| Basic function | Create                    | Creates new MCH data.                                                      |  |  |  |  |
|                |                           | Note: Contents of MCH data are as follows:                                 |  |  |  |  |
|                |                           | Parameters, Position data, Programs, and Cam data                          |  |  |  |  |
|                | Read                      | Reads the MCH data stored in external memory device.                       |  |  |  |  |
|                | Save                      | Saves the MCH data that was read or is being edited to external            |  |  |  |  |
|                |                           | memory device.                                                             |  |  |  |  |
|                | Transfer all at once      | Transfers various data in MC Unit to personal computer all at once.        |  |  |  |  |
|                |                           | Transfers various data in personal computer to MC Unit all at once.        |  |  |  |  |
|                | Print                     | Prints out parameters, position data, and programs.                        |  |  |  |  |
|                | Network setting           | Helps various settings to establish communication with MC Unit.            |  |  |  |  |
|                | Help                      | Explains the operation method of MC-Miel.                                  |  |  |  |  |
|                | Version display           | Displays the version of MC-Miel.                                           |  |  |  |  |
| Edit function  | Parameter edit            | Creates, edits, and transfers parameters.                                  |  |  |  |  |
|                | Program edit              | Creates, edits, and transfers programs.                                    |  |  |  |  |
|                | Position data edit        | Creates, edits, and transfers position data.                               |  |  |  |  |
|                | Cam data edit             | Creates, edits, and transfers cam data.                                    |  |  |  |  |
|                | Factory default setting   | Brings the dragged portion of MCH data back to its factory default setting |  |  |  |  |
|                | Copy and paste            | Copies the dragged portion of MCH data to clipboard.                       |  |  |  |  |
|                |                           | Pastes the data in clipboard to the dragged area of MCH data.              |  |  |  |  |
| MC unit        | Flash memory save         | Saves various data in MC unit to F-ROM of MC Unit.                         |  |  |  |  |
| supporting     |                           | Saves parameters of servo driver in MC Unit to EEP-ROM of servo            |  |  |  |  |
| function       |                           | driver.                                                                    |  |  |  |  |
|                | Memory initialization     | Initializes various data in MC Unit.                                       |  |  |  |  |
|                | Error log                 | Displays or initializes error log in MC Unit.                              |  |  |  |  |
|                | Device information        | Reads information (model, software version) of MC Unit.                    |  |  |  |  |
| Tool function  | Present position/alarm    | Monitors present position and alarm information of each axis.              |  |  |  |  |
|                | monitor                   | Monitors program No. being executed by each task.                          |  |  |  |  |
|                | Variables monitor/setting | Monitors and sets different types of variables in MC Unit.                 |  |  |  |  |

Overview of the MC-Miel functions is listed below:

## ■Installing and Uninstalling MC-Miel

### • Installing Procedure

- 1. Start Windows.
- 2. Insert MC-Miel (CD-ROM) into CD-ROM drive.
- 3. Installer will start automatically. Follow the instruction on the screen to install.

Installing MC-Miel completed

Note: To see the operating manual To see the operating manual of MC Unit provided in the CD-ROM, Acrobat Reader is required.

1. Double-click "AcroReader51\_ENU.exe" in Acrobat¥Reader to install Adobe Acrobat Reader 5.1.

2. After installation, open the operating manual.

### • Uninstalling Procedure

- Start "add/delete application" following the operation below: Select Start button → Setting→ Control Panel. Then, start "Add/delete application".
- 2. Delete "MC-Miel for MCH" after having found it with search.

Uninstalling MC-Miel completed

## MC-Miel Operation Flow

When using motion control system (MC System hereinafter), settings for PLC, MC Unit, and Peripherals are required.

The explanation below is provided on the assumption that all the devices required for MC System are prepared. (For details, refer to the MC-Miel Online Help.)

### • Operating Procedure

- 1. Connect a personal computer to PLC with MC Unit not mounted yet.
- 2. Turn ON the personal computer.
- 3. Turn ON PLC.
- 4. Set allocation area in DM area corresponding to the unit No. (UNIT No.) of the MC Unit using CX-programmer or the Programming Console of PLC.
- 5. Turn OFF PLC.
- 6. Mount MC Unit on PLC.
- 7. Set unit No. (UNIT No.) of MC Unit.
- 8. Connect various peripherals (servo driver, motor, etc.) including the Communication I/F Board to MC Unit.
- 9. Set Communication I/F Board.
- 10. Turn ON PLC.
- 11. Turn ON peripherals.
- 12. Create I/O table using CX-Programmer or the Programming Console of PLC. When finished creating I/O table, end CX-Programmer or set it Off-line.
- 13. Start MC-Miel.
- 14. Set and save parameters that have to be set with MC-Miel.
  - · Allocate an axis to MC Unit.
  - After the allocation, save parameters to F-ROM of MC Unit.
  - After saving, turn OFF PLC once, then ON again.
- 15. Set the initial values of the following parameters and transfer them to MC Unit and servo driver.
  - · Set parameters of the servo driver.
  - Set parameters of the motor.
- 16. After transferring the parameters, save them into F-ROM of MC Unit and EEP-ROM of servo driver.
- 17. Turn OFF the peripherals including the servo driver once, and then turn OFF PLC.
- 18. Turn ON PLC, and then turn ON peripherals including the servo driver.
- 19. Create and edit other parameters and data.
  - Parameters
  - Programs
  - Position data
  - · Cam data
- 20. Transfer and save the parameters and data above to MC Unit and the servo driver.
- 21. At last, save all the data into the personal computer.
- 22. End MC-Miel.

#### [Important]

CX-Programmer and MC-Miel cannot use the same communication port at the same time. To use the same communication port, se one Off-line and the other On-line. 3

# Installation and Wiring

# **3-1 Nomenclature and Functions**

## Nomenclature

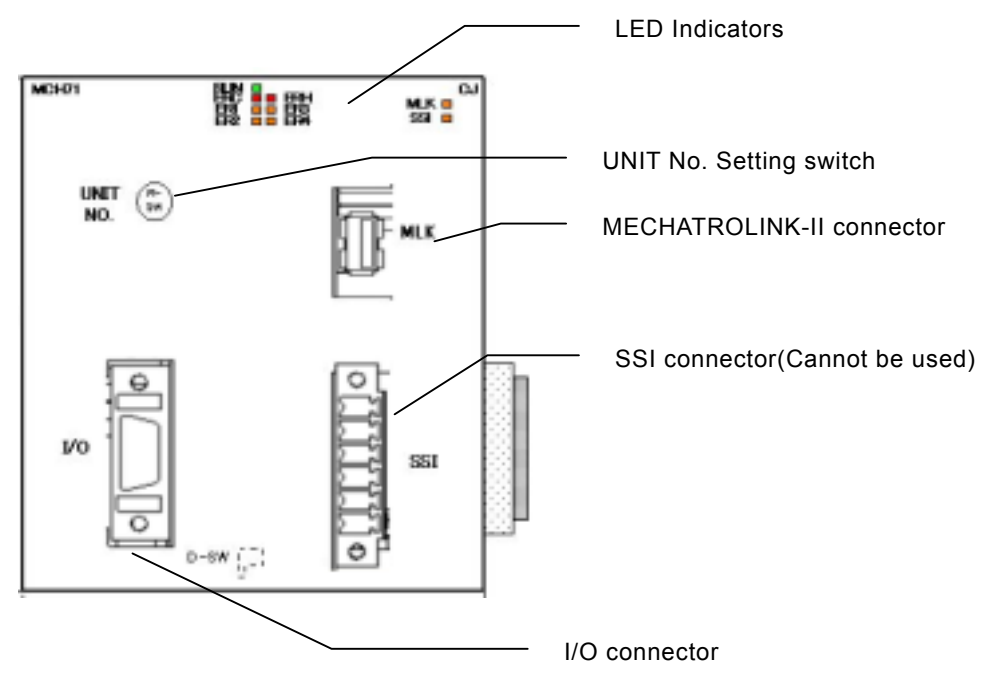

LED Indicators

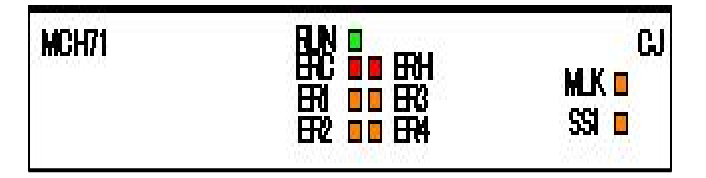

| Name                    | Color                    | Status  | Content                                      |  |
|-------------------------|--------------------------|---------|----------------------------------------------|--|
| RUN                     | Groop                    | Lit     | Motion Control Unit is operating normally.   |  |
| (RUN)                   | Green                    | Not lit | Not recognized by PLC, or MC Unit is broken. |  |
| ERC                     | Pod                      | Lit     | An error has occurred in the MC Unit.        |  |
| (MC Unit Error)         | Reu                      | Not lit | MC Unit is operating normally.               |  |
| ERH                     | Red                      | Lit     | An error has occurred in the CPU Unit.       |  |
| (CPU Unit Error)        | Reu                      | Not lit | CPU Unit is operating normally.              |  |
| ER1 *1                  | Vellow                   | Lit     | An internal error has occurred.              |  |
| (Internal error status) | Tenow                    | Not lit | MC Unit is operating normally.               |  |
| ER2 *1                  | Vellow                   | Lit     | An internal error has occurred.              |  |
| (Internal error status) | Tenow                    | Not lit | MC Unit is operating normally.               |  |
| ER3 *1                  | Vollow                   | Lit     | An internal error has occurred.              |  |
| (Internal error status) | Tenow                    | Not lit | MC Unit is operating normally.               |  |
| ER4 *1                  | Vollow                   | Lit     | An internal error has occurred.              |  |
| (Internal error status) |                          | Not lit | MC Unit is operating normally.               |  |
| <u>eei</u>              | Vollow                   | Lit     | Not used.                                    |  |
| 331                     | Tenow                    | Not lit | Not used.                                    |  |
| MLK                     | Vollow                   | Lit     | MLK is operating normally.                   |  |
| (MECHATROLINK-II)       | (MECHATROLINK-II) Yellow |         | An error has occurred in the MLK.            |  |

\*1: When the ERC or ERH indicator is lit, these four indicators show the internal error status.

## **Unit Number Setting Switch**

Several MC Units can be mounted on one CJ series PLC. It is necessary to set the unit numbers to identify these units when several MC or CPU Bus Units are mounted.

The rotary switch located on the forehead of MC Unit can set the unit numbers.

A maximum of 3 MC Units or other CPU Bus Units can be mounted on one PLC. The setting range for the unit number is between 0 to F in hexadecimal. The same unit number cannot be used in one PLC.

## **Caution** Please check if the power is OFF when you start the settings.

#### Piano Switch On the Back Panel of the Unit

These switches are used for special purposes like shipping inspection mode, etc. Therefore, do not operate them.

|     | 1   | 2   | Status                                                     |
|-----|-----|-----|------------------------------------------------------------|
| 7   | OFF | OFF | Normal operation                                           |
|     | ON  | OFF | Reserved for shipping inspection by OMRON (Do not set.)    |
| ~   | OFF | ON  | Reserved for shipping inspection by OMRON (Do not set.)    |
|     | ON  | ON  | Reserved for shipping inspection by OMRON (Do not set.) *1 |
| 0 2 |     |     |                                                            |

\*1: If the power is turned ON under this setting, the MC Unit will be started after various user settings are set beck to their factory default values.

## **Area Allocations**

#### Word Allocations Using Unit Numbers

The bit and DM areas used by the MC Unit are allocated based on the unit number.

### **CPU Bus Unit Allocated Bit Area**

The bit area is allocated 25 words for each unit number starting from the word 1500. The following table describes the allocations.

| Unit number | Bit area        | Unit number | Bit area        |
|-------------|-----------------|-------------|-----------------|
| 0           | Words 1500-1524 | 8           | Words 1700-1724 |
| 1           | Words 1525-1549 | 9           | Words 1725-1749 |
| 2           | Words 1550-1574 | 10          | Words 1750-1774 |
| 3           | Words 1575-1599 | 11          | Words 1775-1799 |
| 4           | Words 1600-1624 | 12          | Words 1800-1824 |
| 5           | Words 1625-1649 | 13          | Words 1825-1849 |
| 6           | Words 1650-1674 | 14          | Words 1850-1874 |
| 7           | Words 1675-1699 | 15          | Words 1875-1899 |

#### CPU Bus Unit Allocated DM Area (DM Parameter Area)

The DM area is allocated 100 words for each unit number starting from the words D30000. The following table describes the allocations.

| Unit number | DM area           | Unit number | DM area           |
|-------------|-------------------|-------------|-------------------|
| 0           | Words 30000-30099 | 8           | Words 30800-30899 |
| 1           | Words 30100-30199 | 9           | Words 30900-30999 |
| 2           | Words 30200-30299 | 10          | Words 31000-31099 |
| 3           | Words 30300-30399 | 11          | Words 31100-31199 |
| 4           | Words 30400-30499 | 12          | Words 31200-31299 |
| 5           | Words 30500-30599 | 13          | Words 31300-31399 |
| 6           | Words 30600-30699 | 14          | Words 31400-31499 |
| 7           | Words 30700-30799 | 15          | Words 31500-31599 |

# **3-2 Installation**

# **System Configuration Precautions**

- I/O bit numbers of the CPU Bus Unit are allocated based on the setting of the Unit Number Setting Switch on the front panel of the Unit, not on the slot number to which the Unit has been mounted.
- When mounting a relay output unit on the very right of the MC Unit, make sure to use the surge absorber for the relay output line.

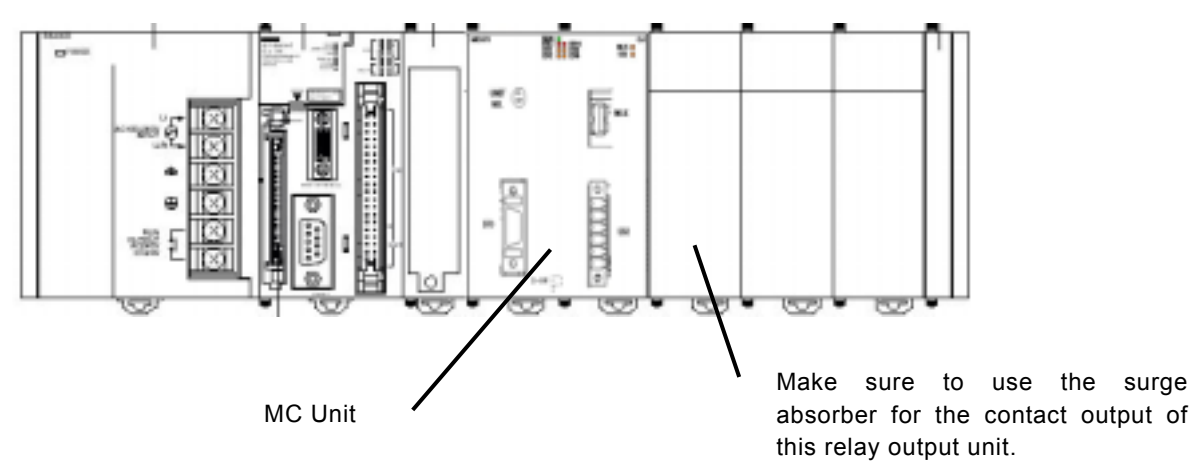

When MECHATROLINK-II devices are connected up to 16 nodes (within 30m) or 15 nodes (within 50m), no repeater unit is required. A repeater unit is required to connect MECHATROLINK-II devices more than the cases above.

# Mounting the Unit

Follow the procedure outlined below to mount the MC unit.

1. Join the PCU to the Rack, ensuring that the connectors engage properly.

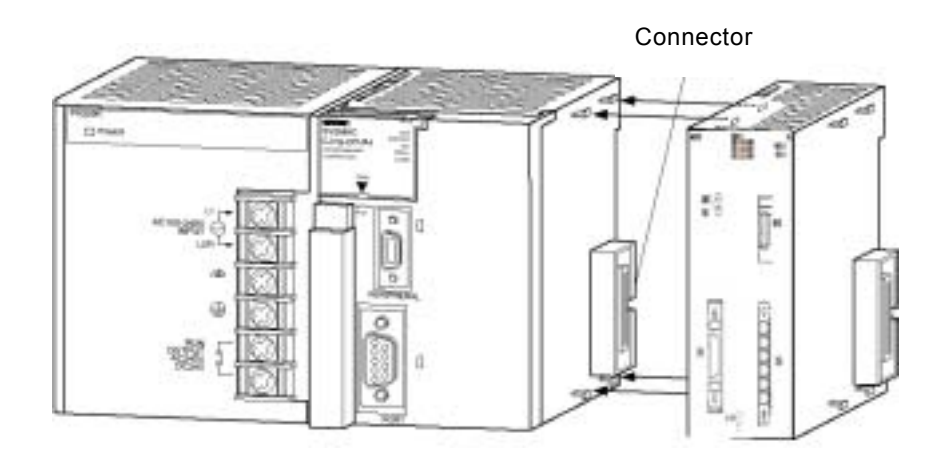

2. Secure the PCU by sliding the yellow sliders on the top and bottom unit they click into place. Slider

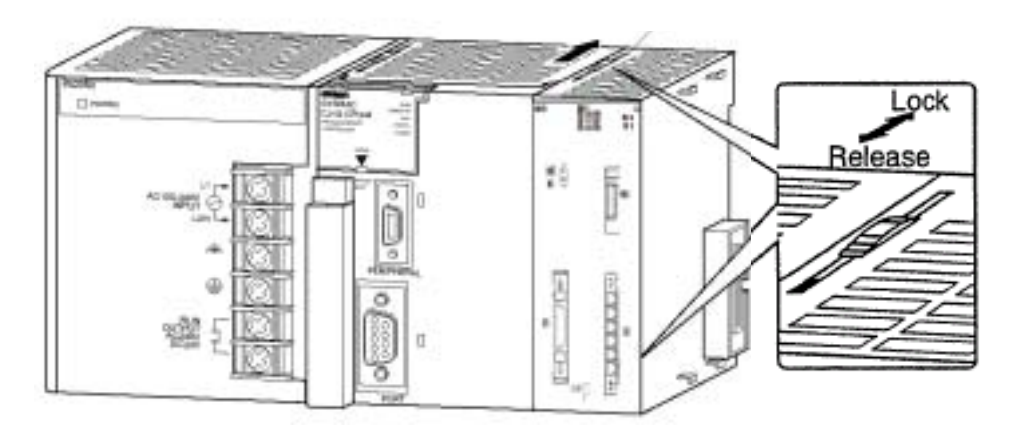

## **Unit Handling Precautions**

- Always turn OFF the CPU Unit before mounting or removing a MC Unit or connecting or disconnecting cables to or from the MC Unit.
- Place the port connecting cables in a different duct from those for high-voltage lines or power lines to prevent the effects of electrical noise from these lines.
- Do not remove the protective label from the top of the unit until wiring has been completed. This label prevents wire strands and other foreign matter from entering the Unit during wiring. Remove the label after wiring has been completed to allow air circulation needed for cooling.

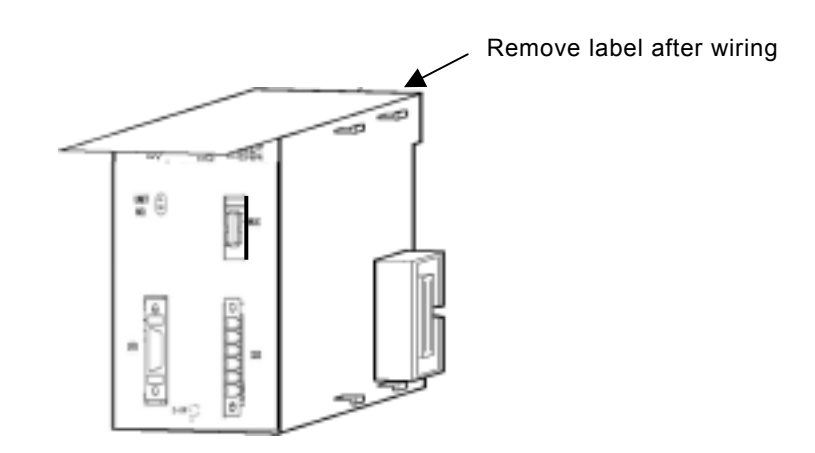

# Diensions

## CJ1W-MCH71

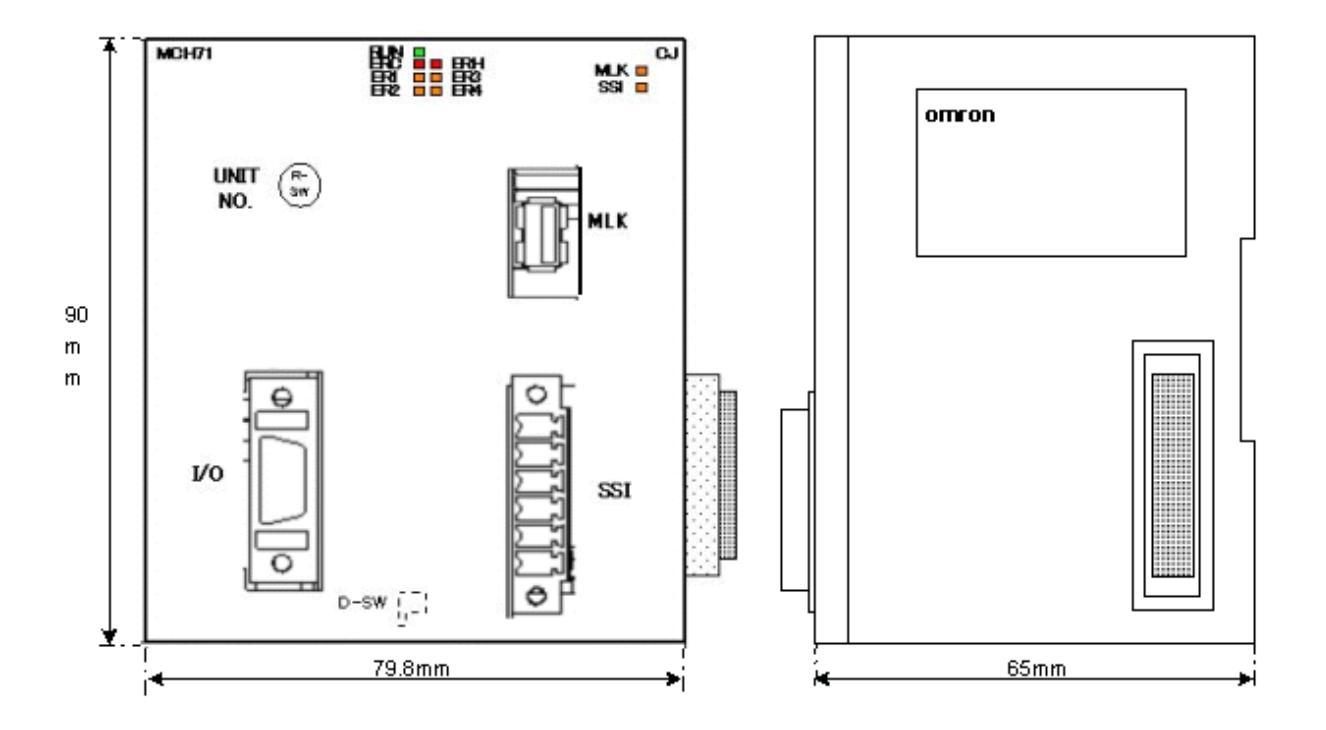

# **3-3 External I/O Circuitry**

# **MECHATROLINK-II** Connector

| ltem                 |            | Description   |      |             |                                           |  |  |  |  |
|----------------------|------------|---------------|------|-------------|-------------------------------------------|--|--|--|--|
| Connector<br>name    | CN         | CN1           |      | MECHAT      | MECHATROLINK-II connector                 |  |  |  |  |
| Applicable connector | US         | B conne       | ctor | DUSB-AF     | RA41-T11 (DDK)                            |  |  |  |  |
| Mating<br>connector  | US         | USB connector |      | DUSB-AF     | DUSB-APA41-B1-C50 (DDK) *Including shell. |  |  |  |  |
| Pin                  |            |               | 1    |             |                                           |  |  |  |  |
| arrangement          | No. Signal |               | I/O  | Description |                                           |  |  |  |  |
|                      |            | 1             | (NC) | -           | -                                         |  |  |  |  |
|                      |            | 2 SRD-        |      | I/O         | Send/Receive Data (-)                     |  |  |  |  |
|                      |            | 3             | SRD+ | I/O         | Send/Receive Data (+)                     |  |  |  |  |
|                      |            | 4             | SLD  | -           | Shield Ground                             |  |  |  |  |
|                      |            |               |      |             |                                           |  |  |  |  |

MECHATROLINK-II Standard Cable

USB connectors on both ends: JEPMC-W6003-\*\*

## **I/O Connectors**

| ltem                    |                                                                         | Classifi | cation | Component and Maker |                                 |     |        |     |                        |
|-------------------------|-------------------------------------------------------------------------|----------|--------|---------------------|---------------------------------|-----|--------|-----|------------------------|
| Connector<br>name       | CN2                                                                     |          |        | I/O connector       |                                 |     |        |     |                        |
| Applicable<br>connector | MDR connector                                                           |          |        | 10214-52A2JL (3M)   |                                 |     |        |     |                        |
| Mating                  | Con                                                                     | nector   |        | 10114-              | 3000VE (3M)                     |     |        |     |                        |
| connector               | Hou                                                                     | sing     |        | 10314-              | 52F0-008 (3M)                   |     |        |     |                        |
| Pin<br>arrangement      |                                                                         | No.      | Signal | I/O                 | Description                     | No. | Signal | I/O | Description            |
|                         |                                                                         | 1        | DI_24V | Р                   | DI common                       | 8   | DI_24V | Р   | DI common              |
|                         |                                                                         | 2        | DI_00  | I                   | DI input<br>(Deceleration stop) | 9   | DI_01  | I   | DI input<br>(Reserved) |
|                         |                                                                         | 3        | DI_02  | Ι                   | DI input 1                      | 10  | DI_03  | I   | DI input 2             |
|                         |                                                                         | 4        | -      | -                   | -                               | 11  | -      | -   | -                      |
|                         |                                                                         | 5        | DO_24V | Р                   |                                 | 12  | DO_24V | Р   |                        |
|                         |                                                                         | 6        | DO_COM | Р                   | DO common                       | 13  | DO_COM | Р   | DO common              |
|                         |                                                                         | 7        |        | 0.C                 |                                 | 14  | DU U1  | 0.0 |                        |
|                         | P: Power supply input<br>I: Input signal<br>O.C.: Open collector output |          |        |                     |                                 |     |        |     |                        |

## **Wiring Connectors**

Instruction: 1. Pass each wire through heat-shrink tubing.

- 2. Spot-solder the wires and connector terminals
- 3. Solder the wires

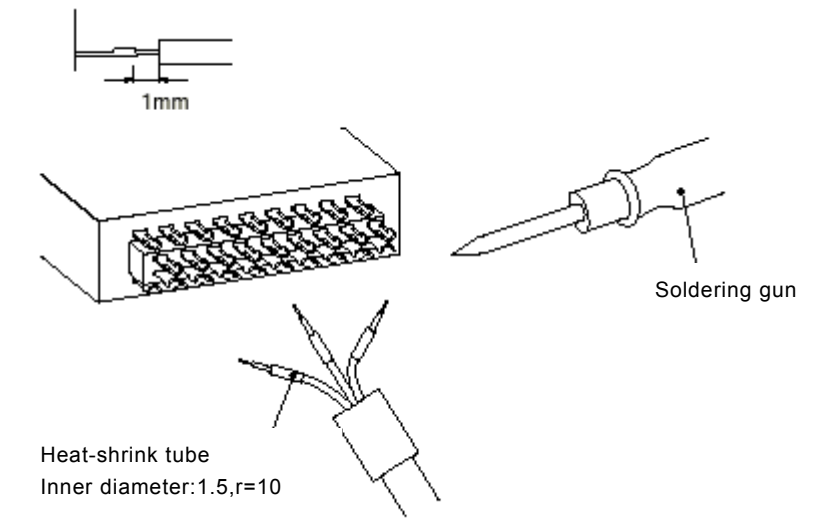

4. Pull the heat-shrink tubing back over the soldered area and heat the tubing to shrink it.

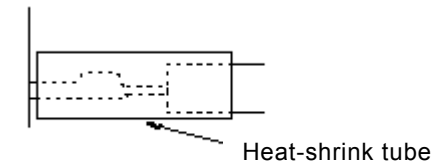

# I/O Circuitry

## • Connector Interface Circuits

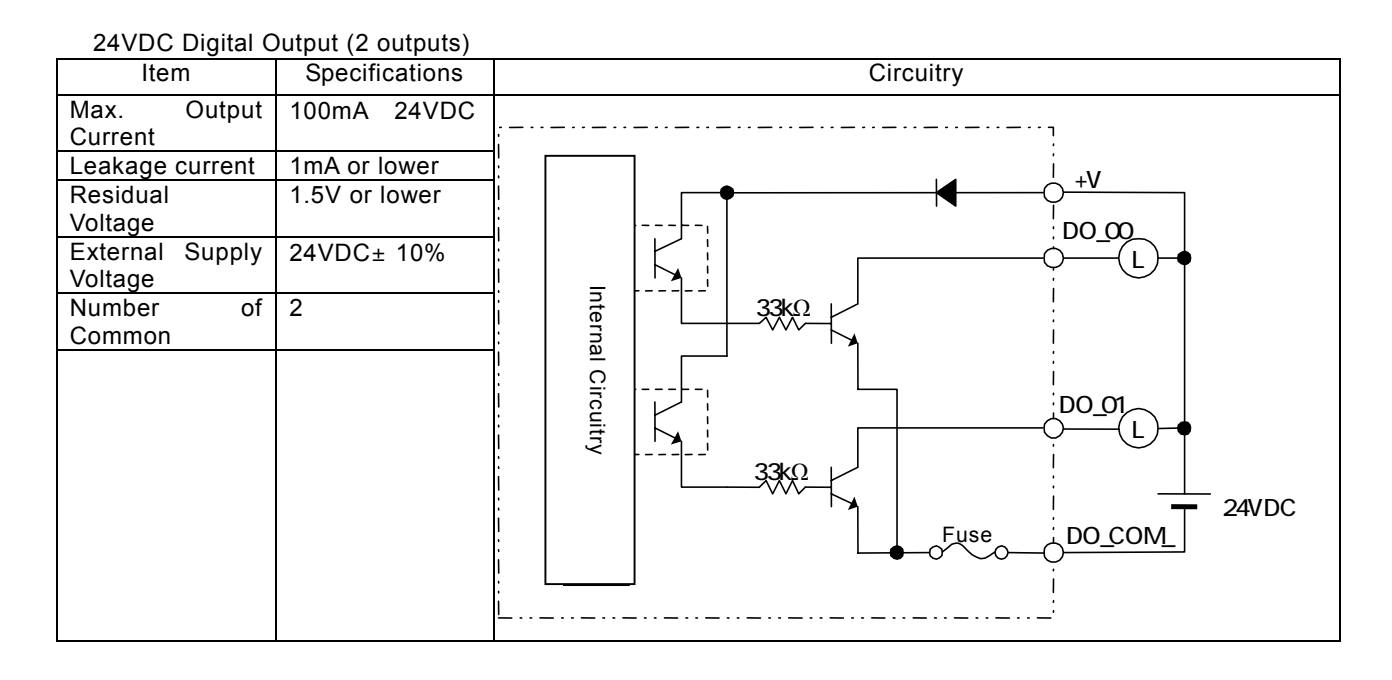

#### 24VDC Digital Input

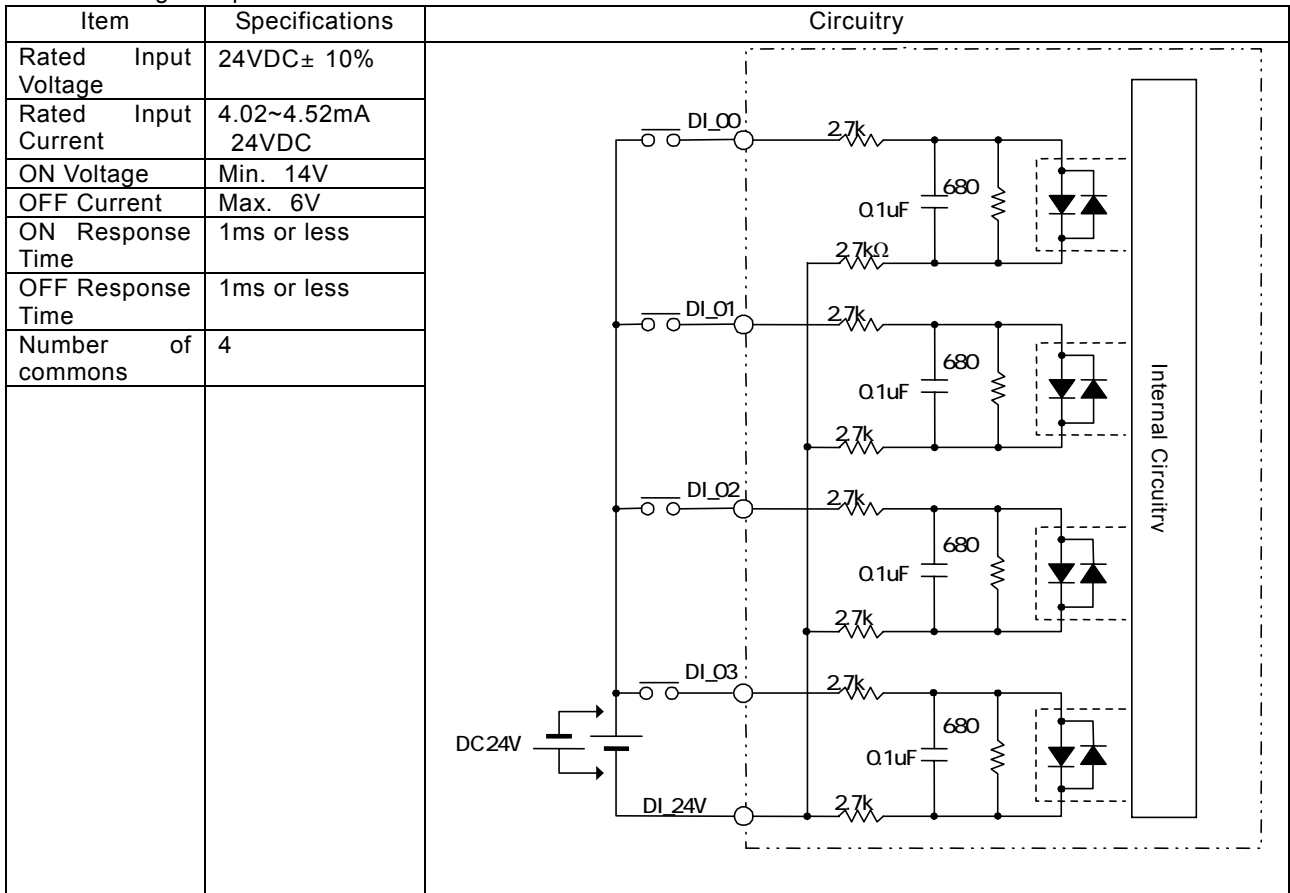

# 3-4 Wiring

# Wiring Precautions

Heed the following precautions when wiring the MC Unit to the servo drivers and motors.

Electronically controlled equipment may malfunction because of noise generated by power supply lines or external loads. Such malfunctions are difficult to reproduce; hence, determining the cause often requires a great deal of time.

The following tips should aid in avoiding noise malfunction and improving system reliability.

Use electrical wires or cables of designated sizes as specified in the instruction manual for the servo driver.

Separate power cables (AC power supply lines and motor power supply lines) from control cables (pulse output lines and external input signal lines). Do not group the two types of cable together or place them in the same conduit.

Using the laminated ceramic capacitor of 1uF for the output of 24VDC power supply will improve noise-resistance.

Use shielded cables for control lines.

For inductive loads such as relays or solenoid valves, connect surge absorbers.

The connecting cable for the servo driver must be the specified cable with ring core.

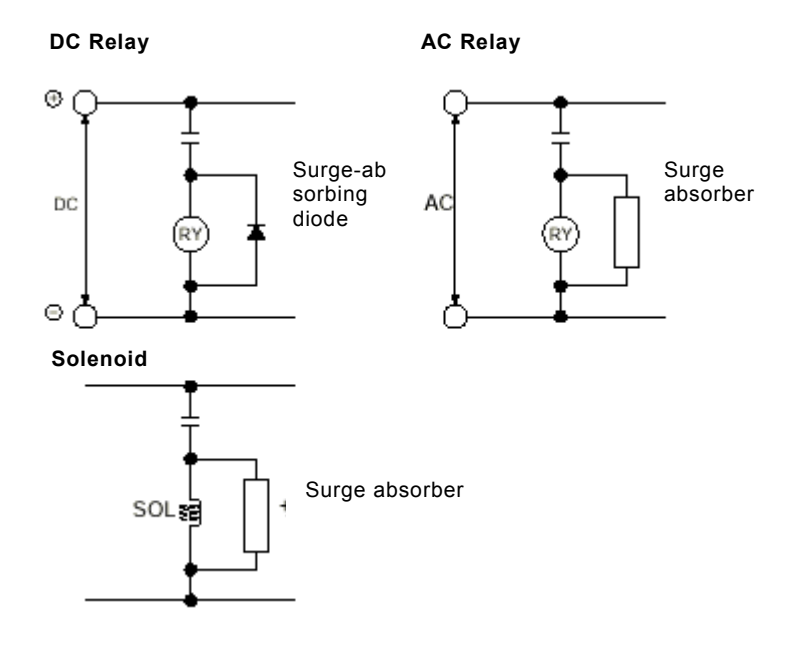

#### Note:

- Connect a surge-absorbing diode or surge absorber close to the relay. Use a surge absorbing diode with a voltage tolerance at least five times greater than the circuit voltage.
- Noise may interfere from the power supply line if the same power supply as the electric welder or spark erosion machine is used for the MC Unit, or if there is a source of high-frequency noise around. If it occurs, insert the noise filter at the input section of the power supply.
- Use the twisted pair-cable for the power line.
- Provide grounding of 100 $\Omega$  or less and use the thickest possible wire, greater than 1.25 square mm.

# **3-5 Connecting MECHATROLINK Devices**

This section explains the method of connecting the MC Unit to devices with MECHATROLINK-II. (As for the method of setting parameters, refer to "10-2 Slave Modules" (page 10-36).)

\* For details, refer to YASKAWA ELECTRIC CORPORATION'S "Σ-II SERIES SGDH MECHATROLINK-II APPLICATION MODULE USER'S MANUAL MODEL: JUSP-NS115 (MANUAL NO. SIEPC71080001\*)".

## Method of Connecting MECHATROLINK Devices

#### •Connection cable

To connect MECHATROLINK devices to MC units, use the connecting cables (sold separately) in the table below.

| Name                    | Model (OMRON) | Model (YASKAWA) | Length |
|-------------------------|---------------|-----------------|--------|
| MECHATROLINK-II cable   | FNY-W6003-A5  | JEPMC-W6003-A5  | 0.5m   |
| (For W-series)          | FNY-W6003-01  | JEPMC-W6003-01  | 1.0m   |
| (With ring core and USB | FNY-W6003-03  | JEPMC-W6003-03  | 3.0m   |
| connector on both ends) | FNY-W6003-05  | JEPMC-W6003-05  | 5.0m   |
|                         | FNY-W6003-10  | JEPMC-W6003-10  | 10.0m  |
|                         | FNY-W6003-20  | JEPMC-W6003-20  | 20.0m  |
|                         | FNY-W6003-30  | JEPMC-W6003-30  | 30.0m  |

The terminating resistance (sold separately) in the table below should be connected to the MECHATROLINK-II termination.

| Name                                       | Model (OMRON) | Model (YASKAWA) |
|--------------------------------------------|---------------|-----------------|
| Terminating resistance for MECHATROLINK-II | FNY-W6022     | JEPMC-W6022     |

#### Repeater unit

When MECHATROLINK-II devices are connected up to 16 nodes (within 30m) or 15 nodes (within 50m), no repeater unit is required. A repeater unit is required to connect MECHATROLINK-II devices more than the cases above.

| Name                         | Model (OMRON) | Model (YASKAWA) |
|------------------------------|---------------|-----------------|
| Repeater for MECHATROLINK-II | FNY-REP2000   | JEPMC-REP2000   |

## ■W-series Servo Driver

W-series Servo Driver requires YASKAWA MECHATROLINK-II I/F Unit model JUSP-NS115. Each version of the following products can be used. The version name is indicated on the nameplates of

#### each product.

W-series Servo Driver: Ver.39 or later I/F Unit: VER.\*\*\*03 or later

Note Using either a W-series Servo Driver or an I/F Unit of older versions can be the cause of abnormal operations. Make sure to use the versions mentioned above.

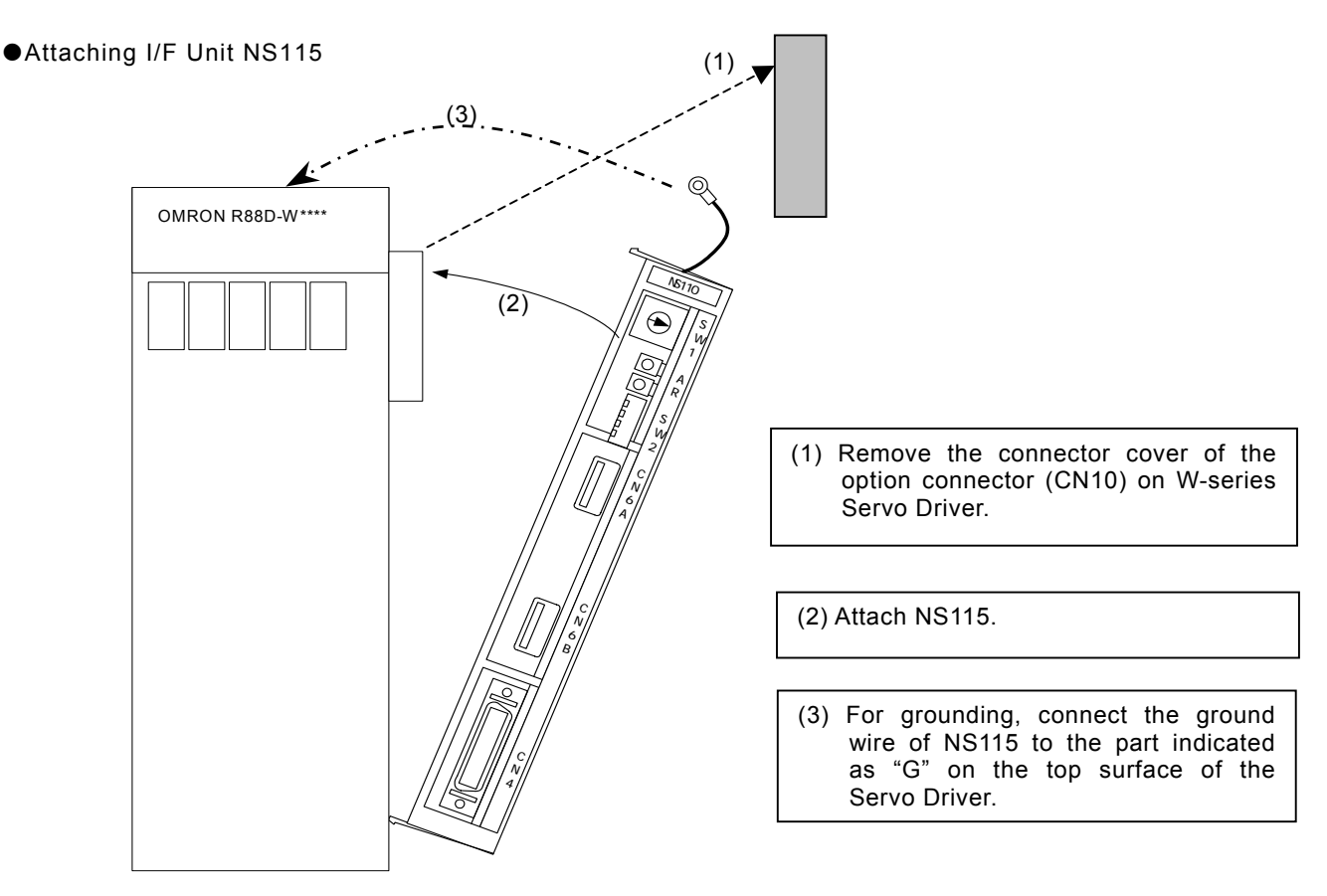

## Communications setting

Set MECAHTROLINK communications using SW1and SW2.

Transmission setting

MECHATROLINK communications can be specified using the DIP switches (SW2). See the table below.

Any change of the settings becomes valid after turning OFF the power once, then ON again.

| SW2   | Name                     | Setting | Content          | Default setting |          |     |  |
|-------|--------------------------|---------|------------------|-----------------|----------|-----|--|
| Bit 1 | Baud rate                | OFF     | 4 Mbps           | ON              | (Do      | not |  |
|       |                          | ON      | 10 Mbps          | chan            |          |     |  |
| Bit 2 | No. of Transmitted bytes | OFF     | 17 bytes         | ON              | (Do      | not |  |
|       |                          | ON      | 30 bytes         | chang           | change.) |     |  |
| Bit 3 | Station address          | OFF     | Refer to Station | OFF             |          |     |  |
|       |                          | ON      | address setting  |                 |          |     |  |
| Bit 4 | Reserved                 | OFF     | -                | OFF             |          |     |  |

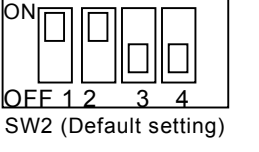

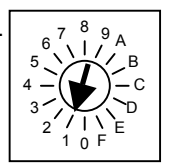

SW1 (Default setting)

#### ■Station address setting

The station address can be set as shown in the table below using the rotary switch (SW1) and piano switch (SW2 bit 3).

The piano switch 3 of SW2 specifies the number of 10s and SW1 specifies the number of units. Do not change the setting while the power is being supplied.

| Bit 3 of SW2 | SW1                       | Station No.                                                                  | SW1 default setting                                                                                                    |
|--------------|---------------------------|------------------------------------------------------------------------------|----------------------------------------------------------------------------------------------------|
| OFF          | 0                         | Do not set.                                                                  |                                                                                                    |
| OFF          | 1 to F                    | 1 to 15 (1 to FH)                                                            | 1                                                                                                    |
| ON           | 0 to F                    | 16 to 30 (10H to 1EH)                                                        |                                                                                                    |
|              | Bit 3 of SW2<br>OFF<br>ON | Bit 3 of SW2         SW1           OFF         0           ON         0 to F | Bit 3 of SW2         SW1         Station No.           OFF         0         Do not set.           1 to F         1 to 15 (1 to FH)           ON         0 to F         16 to 30 (10H to 1EH) |

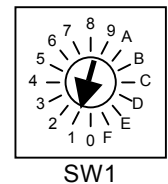

#### •Example of connecting I/O signals

A typical connecting example with standard settings (default settings) is shown here.

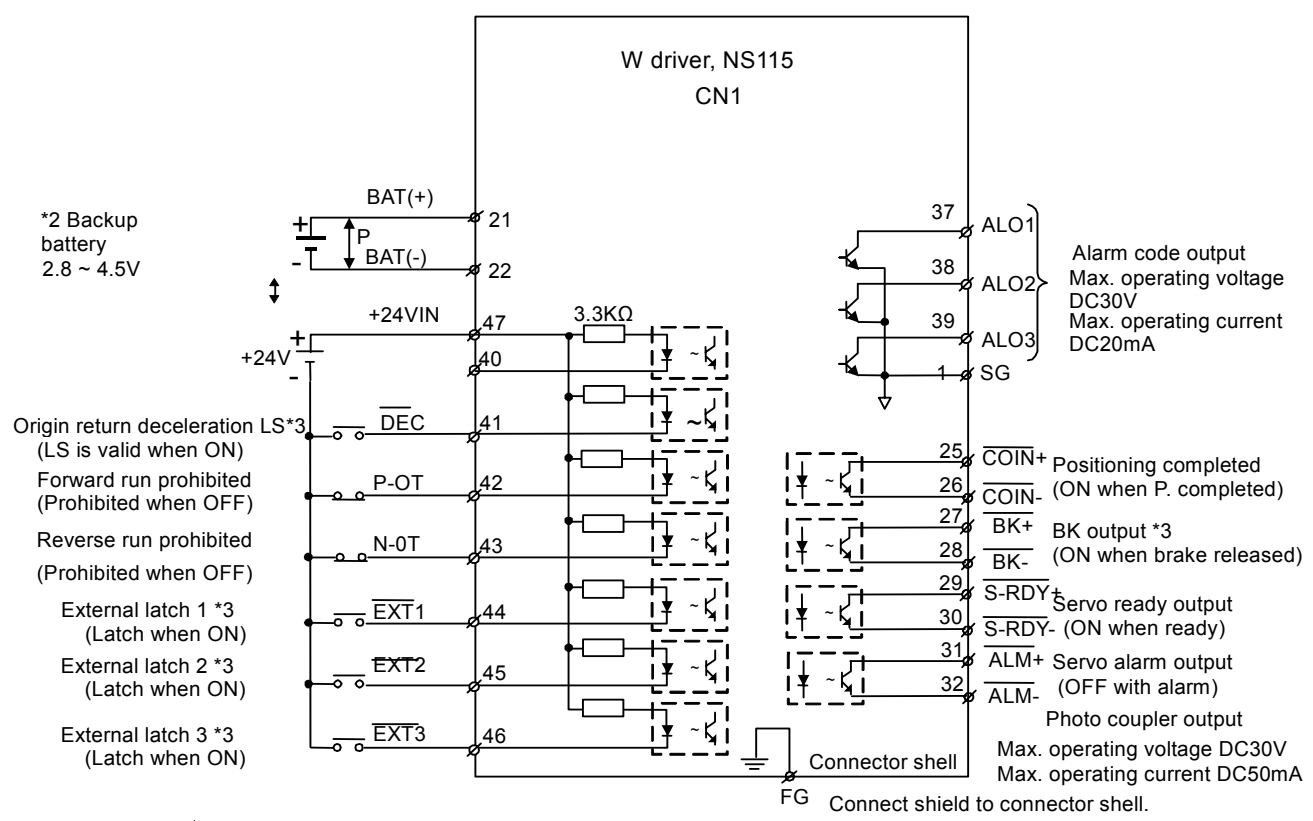

\*1. P indicates twisted-pair wires.

\*2. When using an ABS encoder, connect a backup battery only when there is no battery connected to CN8.

\*3. Allocate signals using user constants.

#### ■CN1 terminal layout

|    |            | 5              |    |         | CN1 te                | rminal | layou                  | t                         |    |                    |                                   |
|----|------------|----------------|----|---------|-----------------------|--------|------------------------|---------------------------|----|--------------------|-----------------------------------|
| 2  | SG         | GND            | 1  | SG      | GND                   | 27     | /BK                    | Brake                     | 26 | /COIN<br>-         | Positioning<br>complete<br>output |
|    |            |                | 3  |         |                       |        | + <sup>3</sup><br>/S-  | output                    | 28 | /BK- <sup>*3</sup> | Brake<br>interlock                |
| 4  |            |                | 5  |         |                       | 29     | RD<br>Y+               | output                    | 30 | /S-RD              | Servo<br>ready                    |
| 6  | SG         | GND            |    |         |                       | 31     | AL<br>M+               | Servo alarm<br>output     |    | Y-                 | output<br>Servo                   |
| 8  |            |                | 7  |         |                       | 33     |                        |                           | 32 | ALM-               | alarm<br>output                   |
|    |            |                | 9  |         |                       |        |                        |                           | 34 |                    |                                   |
| 10 | SG         | GND            | 11 |         |                       | 35     |                        |                           | 36 |                    |                                   |
| 12 |            |                |    |         |                       | 37     | AL<br>O1               | Alarm code                |    |                    |                                   |
|    |            |                | 13 |         |                       |        | AI                     | (Open-                    | 38 | ALMO<br>2          | Alarm code<br>output              |
| 14 |            |                | 15 |         |                       | 39     | 03                     | collector<br>output)      | 40 |                    |                                   |
| 16 |            |                |    |         |                       | 41     | /DE<br>C <sup>*3</sup> | deceleration<br>LS input  |    |                    | Forward                           |
| 18 |            |                | 17 |         |                       | 43     | N-                     | Reverse run<br>prohibited | 42 | P-OT               | run<br>prohibited<br>input        |
|    |            |                | 19 |         |                       |        | /EX                    | input                     | 44 | /EXT1              | External<br>latch signal          |
| 20 |            |                | 21 | BAT(+)  | Battery (+)           | 45     | T2<br>*3               | signal 2 input            | 46 | /EXT3              | External<br>latch signal          |
| 22 | BAT<br>(-) | Battery<br>(-) |    | 5,((,)) |                       | 47     | +24<br>VIN             | External power supply     |    | 3                  | 3 input                           |
|    |            | ( )            | 23 |         |                       |        |                        | input                     | 48 |                    |                                   |
| 24 |            |                | 25 | /COIN   | Positioning completed | 49     |                        |                           | 50 |                    |                                   |
|    |            |                |    |         | output                |        |                        |                           |    |                    |                                   |

\*1: Connector shell: Connected to FG (Frame ground)

\*2: Do not use unused terminals for relays.

\*3: Allocate the signal using user constants.

\* For details, refer to YASKAWA ELECTRIC CORPORATION'S "Σ-II SERIES SGDH MECHATROLINK-II APPLICATION MODULE USER'S MANUAL MODEL: JUSP-NS115 (MANUAL NO. SIEPC71080001\*)".

# 24VDC I/O Module

•Communications setting

Set MECAHTROLINK communications using SW1 and SW2.

■Transmission settings<sup><1></sup>

MECHATROLINK communications can be specified using the DIP switch (SW1). See the table below.

<Reminder>

Any change of the settings becomes valid after turning OFF the power once, and then ON again.

| SW1 | Name                     | Setting | Content          | Default setting |
|-----|--------------------------|---------|------------------|-----------------|
| 1   | Baud rate                | OFF     | 4 Mbps           | ON (Do not set  |
|     |                          | ON      | 10 Mbps          | to OFF.)        |
| 2   | No. of Transmitted bytes | OFF     | 17 bytes         | OFF (Do not set |
|     |                          | ON      | 30 bytes         | to ON.)         |
| 3   | Station address          | OFF     | Refer to Station | OFF             |
|     |                          | ON      | address setting  |                 |
| -   | Reserved                 | OFF     | -                | OFF             |

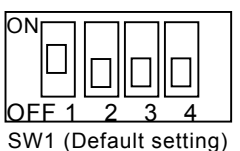

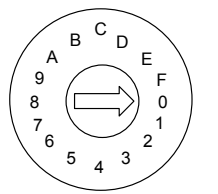

SW2 (Default setting)

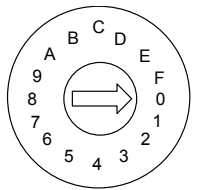

#### ■Station address setting

Station address setting Station address can be set as shown in the table below using the rotary switch (SW2) and piano switch (SW1 bit 3).

The bit 3 of SW1 specifies the number of 10s while the SW2 specifies the number of units. Do not change the setting while the power is being supplied.

| Bit 3 of SW1 | SW2    | Station address       | SW2 default setting |
|--------------|--------|-----------------------|---------------------|
| OFF          | 0      | Do not set.           |                     |
| UFF          | 1 to F | 1 to 15 (1 to FH)     | 0                   |
| ON           | 0 to F | 16 to 30 (10H to 1EH) |                     |

■64-point I/O module (IO2310) connector pin layout, signal names, and wiring example

\* For details, refer to YASKAWA ELECTRIC CORPORATION's "Machine Controller MP900 Series MECHATROLINK System USER'S MANUAL (MANUAL NO. SIEZ-C887-5.1\*)".

| (INT CONNECTOR) |                      |                                                                                                    |                                                                                                    |   |
|-----------------|----------------------|----------------------------------------------------------------------------------------------------|----------------------------------------------------------------------------------------------------|---|
|                 |                      |                                                                                                    |                                                                                                    |   |
|                 |                      | (A)                                                                                                    | В                                                                                                    |   |
|                 | 24VDC                | 1 Reserved                                                                                                    | Reserved 1                                                                                                    |   |
|                 |                      | 2 DCPWR                                                                                                    | DCPWR 2                                                                                                    |   |
|                 |                      | 3 Input 32                                                                                                    | Input 31 3                                                                                                    |   |
|                 | ·                    | 4 Input 30                                                                                                    | Input 29 4                                                                                                    |   |
|                 | ·                    | 5 Input 28                                                                                                    | Input 27 5                                                                                                    |   |
|                 | ·                    | 6 Input 26                                                                                                    | Input 25 6                                                                                                    |   |
|                 |                      | 7 Input 24                                                                                                    | Input 23 7                                                                                                    |   |
|                 |                      | 8 Input 22                                                                                                    | Input 21 8                                                                                                    |   |
|                 |                      | 9 Input 20                                                                                                    | Input 19 9                                                                                                    |   |
|                 |                      | 10 Input 18                                                                                                    | Input 17 10                                                                                                    |   |
|                 |                      | 11 Input 16                                                                                                    |                                                                                                    |   |
|                 |                      | 12 Input 14                                                                                                    |                                                                                                    |   |
|                 |                      | 13 Input 12                                                                                                    |                                                                                                    |   |
|                 |                      |                                                                                                    |                                                                                                    | Ī |
|                 |                      |                                                                                                    |                                                                                                    | Ī |
|                 |                      | 15 Input 8                                                                                                    | Input 7 15                                                                                                    | - |
|                 |                      | 16 Input 6                                                                                                    | Input 5                                                                                                    |   |
|                 | -                    | 17 Input 4                                                                                                    | Input 3 17                                                                                                    | - |
|                 |                      | 18 Input 2                                                                                                    | Input 1 18                                                                                                    |   |
|                 | 24VDC                | 19 Reserved                                                                                                    | Reserved 19                                                                                                    |   |
|                 | <b>♦</b>   <b>−¶</b> | 20 DCPWR                                                                                                    | DCPWR 20                                                                                                    |   |
|                 |                      |                                                                                                    |                                                                                                    |   |
|                 |                      |                                                                                                    |                                                                                                    |   |
|                 |                      |                                                                                                    |                                                                                                    |   |
| (IN2 connector) |                      |                                                                                                    |                                                                                                    |   |
| (IN2 connector) |                      | A                                                                                                    | В                                                                                                    |   |
| (IN2 connector) | 24VDC                | A<br>1 Reserved                                                                                                    | B<br>Reserved 1                                                                                                    |   |
| (IN2 connector) | 24VDC                | A<br>1 Reserved<br>2 DCPWR                                                                                                    | B<br>Reserved 1<br>DCPWR 2                                                                                                    |   |
| (IN2 connector) | 24VDC                | A<br>1 Reserved<br>2 DCPWR<br>3 Input 64                                                                                                    | B<br>Reserved 1<br>DCPWR 2<br>Input 63 3                                                                                                    |   |
| (IN2 connector) | 24VDC                | A           1         Reserved           -2         DCPWR           -3         Input 64           -4         Input 62                                                                                                    | B           Reserved           1           DCPWR           2           Input 63           3                                                                                                    |   |
| (IN2 connector) | 24VDC                | A           1         Reserved           2         DCPWR           3         Input 64           4         Input 62           5         Input 60                                                                                                    | B           Reserved           DCPWR           Input 63           Input 61           4           Input 59           5                                                                                                    |   |
| (IN2 connector) |                      | A         1       Reserved         2       DCPWR         3       Input 64         4       Input 62         5       Input 60         6       Input 58                                                                                                    | B           Reserved           1           DCPWR           1           Input 63           3           Input 61           4           Input 59           5           Input 57                                                                                                    |   |
| (IN2 connector) | 24VDC                | A         1       Reserved         2       DCPWR         3       Input 64         4       Input 62         5       Input 60         6       Input 58         7       Input 56                                                                                                    | B           Reserved           1           DCPWR           1           DCPWR           1           Input 63           3           1           1           1           1           1           1           1           1           1           1           1           1           1           1           1           1           1           1           1           1           1           1           1           1           1           1           1           1           1           1           1           1           1           1           1           1           1           1           1           1           1           1           1           1 |   |
| (IN2 connector) |                      | A         1       Reserved         2       DCPWR         3       Input 64         4       Input 62         5       Input 60         6       Input 58         7       Input 56         8       Input 54                                                                                                    | B           Reserved           1           DCPWR           2           Input 63           3           Input 61           4           Input 59           5           Input 55           7           Input 53           8                                                                                                    |   |
| (IN2 connector) |                      | A         1       Reserved         2       DCPWR         3       Input 64         4       Input 62         5       Input 60         6       Input 58         7       Input 56         8       Input 54         9       Input 52                                                                                                    | B         Reserved         DCPWR         2         Input 63         3         Input 61         4         Input 59         5         Input 57         6         Input 55         7         Input 53         8         Input 51         9                                                                                                    |   |
| (IN2 connector) |                      | A         1       Reserved         2       DCPWR         3       Input 64         4       Input 62         5       Input 60         6       Input 58         7       Input 56         8       Input 54         9       Input 52         10       Input 50                                                                                                    | B         Reserved         1         DCPWR         2         Input 63         3         Input 61         4         Input 59         5         Input 57         6         Input 55         7         Input 53         8         Input 51         9         Input 49                                                                                                    |   |
| (IN2 connector) |                      | A         1       Reserved         2       DCPWR         3       Input 64         4       Input 62         5       Input 60         6       Input 58         7       Input 56         8       Input 52         10       Input 50         11       Input 48                                                                                                    | B         Reserved         1         DCPWR         2         Input 63         3         Input 61         4         Input 59         5         Input 57         6         Input 55         7         Input 53         8         Input 51         9         Input 49         10         Input 47                                                                                                    |   |
| (IN2 connector) |                      | A         1       Reserved         2       DCPWR         3       Input 64         4       Input 62         5       Input 60         6       Input 58         7       Input 56         8       Input 54         9       Input 52         10       Input 50         11       Input 48         12       Input 46                                                                                                    | B         Reserved         1         DCPWR         2         Input 63         3         Input 61         4         Input 59         5         Input 57         6         Input 55         7         Input 53         8         Input 51         9         Input 49         10         Input 47         11                                                                                                    |   |
| (IN2 connector) |                      | A         1       Reserved         2       DCPWR         3       input 64         4       input 62         5       input 60         6       input 58         7       input 56         8       input 54         9       input 52         10       input 50         11       input 48         12       input 46                                                                                                    | B         Reserved         1         DCPWR         2         Input 63         3         Input 63         4         Input 59         5         Input 57         6         Input 55         7         Input 53         8         Input 51         9         Input 47         11         Input 45         12                                                                                                    |   |
| (IN2 connector) |                      | A         1       Reserved         2       DCPWR         3       Input 64         4       Input 62         5       Input 60         6       Input 58         7       Input 56         8       Input 52         10       Input 50         11       Input 48         12       Input 44         13       Input 42                                                                                                    | B         Reserved         1         DCPWR         1         DCPWR         1         Input 63         3         1         1         1         1         1         1         1         1         1         1         1         1         1         1         1         1         1         1         1         1         1         1         1         1         1         1         1         1         1         1         1         1         1         1         1         1         1         1         1         1         1         1         1         1         1         1         1 </th <th></th>                                                            |   |
| (IN2 connector) |                      | A         1       Reserved         2       DCPWR         3       Input 64         4       Input 62         5       Input 60         6       Input 58         7       Input 56         8       Input 52         10       Input 50         11       Input 48         12       Input 44         13       Input 42                                                                                                    | B         Reserved         1         DCPWR         2         Input 63         3         Input 61         4         Input 59         5         Input 55         7         Input 55         7         Input 53         8         Input 51         9         Input 49         10         Input 45         12         Input 43         13         Input 41         14                                                                                                    |   |
| (IN2 connector) |                      | A         1       Reserved         2       DCPWR         3       Input 64         4       Input 62         5       Input 60         6       Input 58         7       Input 56         8       Input 54         9       Input 52         10       Input 50         11       Input 48         12       Input 46         13       Input 42         15       Input 40                                                                                                    | B         Reserved         1         DCPWR         2         Input 63         3         Input 63         3         Input 63         3         Input 59         5         Input 57         6         Input 55         7         Input 53         8         Input 51         9         Input 47         11         Input 43         13         Input 41         14         Input 39         15                                                                                                    |   |
| (IN2 connector) |                      | A         1       Reserved         2       DCPWR         3       Input 64         4       Input 62         5       Input 60         6       Input 58         7       Input 56         8       Input 52         10       Input 50         11       Input 48         12       Input 44         13       Input 42         15       Input 40         16       Input 38                                                                                                    | B         Reserved         1         DCPWR         2         Input 63         3         Input 61         4         Input 59         5         Input 57         6         Input 55         7         Input 51         9         Input 49         10         Input 45         12         Input 43         13         Input 41         14         Input 39         15         Input 37                                                                                                    |   |
| (IN2 connector) |                      | A         1       Reserved         2       DCPWR         3       Input 64         -4       Input 62         -5       Input 60         6       Input 58         7       Input 56         8       Input 52         10       Input 50         11       Input 48         12       Input 46         13       Input 42         15       Input 38         17       Input 36                                                                                                    | B         Reserved         Input 63         Input 63         Input 61         4         Input 59         5         Input 55         7         Input 55         7         Input 53         8         Input 51         9         Input 49         10         Input 45         12         Input 43         13         Input 39         15         Input 35         17                                                                                                    |   |
| (IN2 connector) |                      | A         1       Reserved         2       DCPWR         3       Input 64         4       Input 62         5       Input 60         6       Input 58         7       Input 56         8       Input 54         9       Input 52         10       Input 50         11       Input 48         12       Input 46         13       Input 42         15       Input 38         17       Input 36         18       Input 34                                                   | B         Reserved         1         DCPWR         2         Input 63         3         Input 61         4         Input 59         5         Input 57         6         Input 55         7         Input 53         8         Input 51         9         Input 47         11         Input 47         11         Input 43         13         Input 43         14         15         Input 37         16         Input 33         18                                                                                                    |   |
| (IN2 connector) |                      | A         1       Reserved         2       DCPWR         3       Input 64         4       Input 62         5       Input 60         6       Input 58         7       Input 56         8       Input 52         10       Input 52         11       Input 48         12       Input 44         13       Input 42         15       Input 40         16       Input 34         17       Input 34         19       Reserved                                                  | B         Reserved         Input 63         Input 63         Input 63         Input 63         Input 59         Input 55         T         Input 53         B         Input 51         9         Input 45         12         Input 43         13         Input 44         14         Input 37         16         Input 33         18         Reserved                                                                                                    |   |
| (IN2 connector) |                      | A         1       Reserved         2       DCPWR         3       Input 64         4       Input 62         5       Input 60         6       Input 58         7       Input 56         8       Input 52         10       Input 52         11       Input 48         12       Input 46         13       Input 44         14       Input 42         15       Input 38         17       Input 36         18       Input 34         19       Reserved         20       DCPWR | B         Reserved         Input 63         Input 63         Input 61         4         Input 63         Input 59         5         Input 55         7         Input 53         8         Input 51         9         Input 49         10         Input 45         12         Input 43         13         Input 43         14         Input 37         16         Input 33         18         Reserved         19         DCPWR         20                                                                                                    |   |

| connector) |        |              |              |           |
|------------|--------|--------------|--------------|-----------|
|            |        | A            | В            |           |
|            | 24\\DC | 1DCGND2      |              |           |
|            |        | 2 DCPWR2     | DCPWR2 2     | Euse Load |
|            |        | 3 Output 32  | Output 31 3  |           |
|            |        | 4 Output 30  | Output 29 4  |           |
|            |        | 5 Output 28  | Output 27 5  |           |
|            |        | 6 Output 26  | Output 25 6  |           |
|            |        | 7 Output 24  | Output 23 7  |           |
|            |        | 8 Output 22  | Output 21 8  |           |
|            |        | 9 Output 20  | Output 19 9  |           |
|            |        | 10 Output 18 | Output 17 10 |           |
|            |        | 11 Output 16 | Output 15 11 |           |
|            |        | 12 Output 14 | Output 13 12 |           |
|            |        | 13 Output 12 | Output 11 13 |           |
|            |        | 14 Output 10 | Output 9 14  |           |
|            |        | 15 Output 8  | Output 7 15  |           |
|            |        | 16 Output 6  | Output 5     |           |
|            |        | 17 Output 4  | Output 3 17  |           |
|            |        | 18 Output 2  | Output 1 18  |           |
|            |        | 19 DCGND1    | DCGND1 19    |           |
|            |        | 20 DCPWR1    | DCPWR1 20    |           |
|            |        |              |              |           |

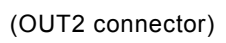

(OUT1

|       | A<br>DCGND2  |              |          |
|-------|--------------|--------------|----------|
| 24VDC | 2 DCPWR      | DCPWR 2      | <b>5</b> |
|       | 3 Output 64  | Output 63 3  |          |
|       | 4 Output 62  | Output 61 4  |          |
|       | 5 Output 60  | Output 59 5  |          |
|       | 6 Output 58  | Output 57 6  |          |
|       | 7 Output 56  | Output 55 7  |          |
|       | 8 Output 54  | Output 53 8  |          |
|       | 9 Output 52  | Output 51 9  |          |
|       | 10 Output 50 | Output 49 10 |          |
|       | 11 Output 48 | Output 47 11 |          |
|       | 12 Output 46 | Output 45 12 |          |
|       | 13 Output 44 | Output 43 13 |          |
|       | 14 Output 42 | Output 41 14 |          |
|       | 15 Output 40 | Output 39 15 |          |
|       | 16 Output 38 | Output 37 16 |          |
|       | 17 Output 36 | Output 35 17 |          |
|       | 18 Output 34 | Output 33 18 |          |
|       | 19 DCGND1    | DCGND1 19    |          |
|       | 20 DCPWR     | DCPWR 20     |          |

## **Counter Module, Pulse Output Module**

•Communications setting

For counter modules and pulse output modules, MECHATROLINK communications can be set using the DIP switches.

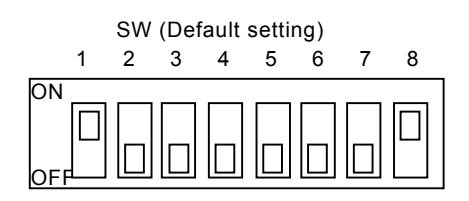

#### ■Transmission setting

MECHATROLINK communications can be specified using the DIP switches (SW) 6 to 8. See the table below.

Any change of the settings becomes valid after turning OFF the power once, then ON again.

| Pin | Name               | Setting | Content          | Default setting |  |  |
|-----|--------------------|---------|------------------|-----------------|--|--|
| 6   | Baud rate          | OFF     | 4Mbps            | OFF (Do not set |  |  |
|     |                    | ON      | 10Mbps           | to ON.)         |  |  |
| 7   | Transmission bytes | OFF     | 17byte           | OFF (Do not set |  |  |
|     |                    | ON      | 30byte           | to ON.)         |  |  |
| 8   | Station address    | OFF     | Refer to Station | ON              |  |  |
|     |                    | ON      | address setting  |                 |  |  |

#### ■Station address setting

Station address can be set as shown in the table below using the DIP switch 1 to 5 (SW). The bit 5 of SW specifies the number of 10s while the bit 1 to 4 of SW specifies the number of units. Do not change the setting while the power is being supplied.

|     |               |     | Station address |     |                          |
|-----|---------------|-----|-----------------|-----|--------------------------|
| 5   | 4             | 3   | 2               | 1   |                          |
| OFF | OFF           | OFF | OFF             | OFF | Do not set.              |
| OFF | OFF           | OFF | OFF             | ON  | 1 (01H): Default setting |
| OFF | OFF           | OFF | ON              | OFF | 2 (02H)                  |
| OFF | OFF OFF ON ON |     |                 |     | 3 (03H)                  |
|     |               | ~   |                 | ~   |                          |
| OFF | ON            | ON  | ON              | ON  | 15 (0FH)                 |
| ON  | OFF           | OFF | OFF             | OFF | 16 (10H)                 |
| ON  | OFF           | OFF | OFF             | ON  | 17 (11H)                 |
| ON  | OFF           | OFF | ON              | OFF | 18 (12H)                 |
| ON  | OFF           | OFF | ON              | ON  | 19 (13H)                 |
|     |               | ~   |                 |     | ~                        |
| ON  | ON            | ON  | ON              | ON  | Do not set.              |

#### ●Counter module (PL2900)

Circuit Configuration and signal connection

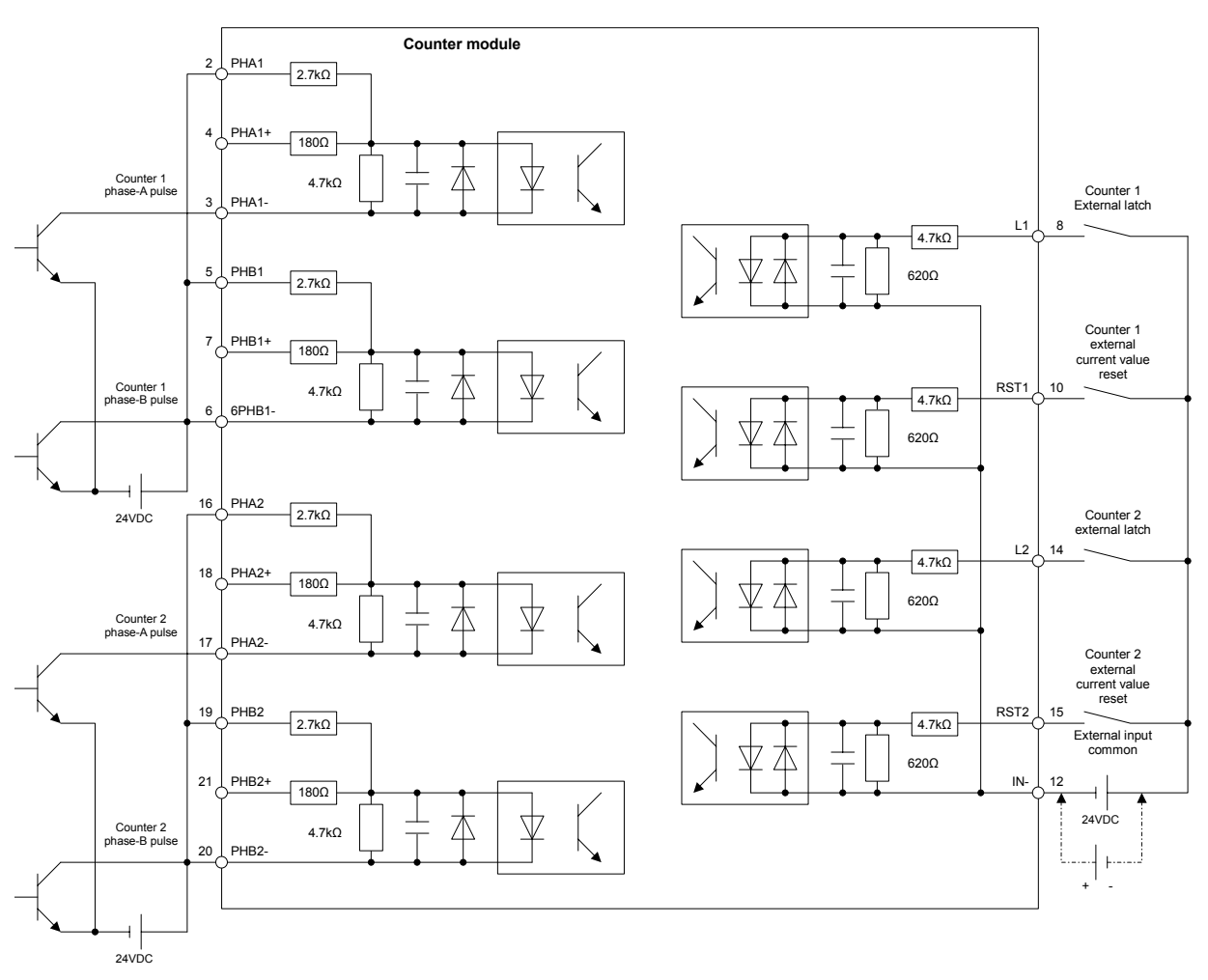

■Signal arrangement of the terminal block

| 1 |   | 3 5 7 9               |             | 9   | 11       |     |    | 13 | 13 1 |     | 15 17     |    | ' 19 |           |   | 21  |           | 23  |    |     |     |      |   |
|---|---|-----------------------|-------------|-----|----------|-----|----|----|------|-----|-----------|----|------|-----------|---|-----|-----------|-----|----|-----|-----|------|---|
|   |   | PHA                   | <b>\1</b> - | PHE | 31       | PHB | 1+ | N1 |      | OUT | Γ-        | N2 |      | RST       | 2 | PHA | <u>-2</u> | PHB | 32 | PHB | 32+ | +24∖ | / |
|   | 2 | 2 4 6 8               |             | 8   |          | 10  |    | 12 |      | 14  |           | 16 |      | 18        |   | 20  |           | 22  |    |     |     |      |   |
|   | Р | PHA1 PHA1+ PHB1- L1 F |             | RS  | RST1 IN- |     | -  | L2 | PHA2 |     | IA2 PHA2+ |    | PH   | PHB2- 0(2 |   | 4V) |           |     |    |     |     |      |   |

\* For details, refer to YASKAWA ELECTRIC CORPORATION's "Machine Controller MP900 Series MECHATROLINK System USER'S MANUAL (MANUAL NO. SIEZ-C887-5.1\*)".

# Pulse output module (PL2910) Circuit configuration and signal arrangement

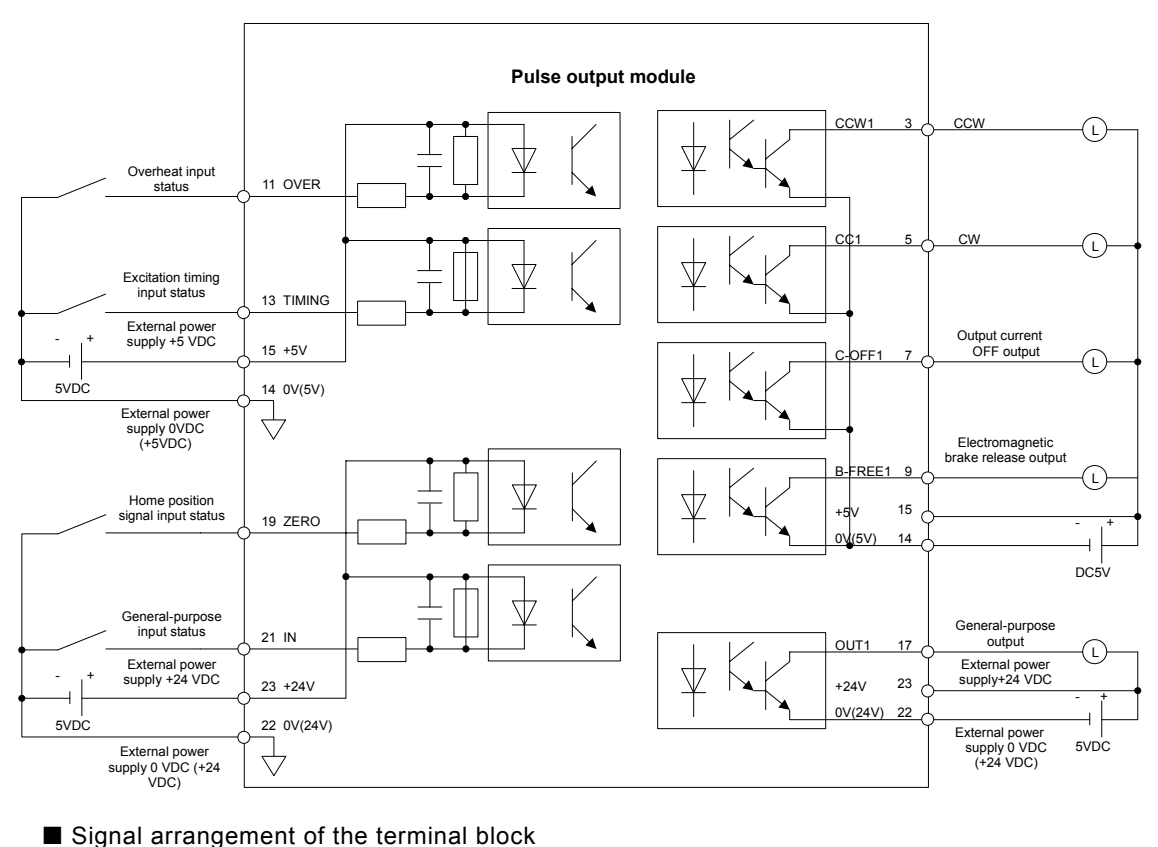

| 1  |      | 3   |     | 5   |    | 7     |       | 9     |       | 11    |       | 13  |       | 15 |      | 17 |       | 19 |     | 21  |        | 23   |   |
|----|------|-----|-----|-----|----|-------|-------|-------|-------|-------|-------|-----|-------|----|------|----|-------|----|-----|-----|--------|------|---|
| FG |      | CCV |     | CW1 |    | COFF1 |       | BFRE1 |       | OVER1 |       | TIM | TIMG1 |    | +5V  |    | OUT1  |    | 01  | IN1 |        | +24\ | / |
|    | 2    | 2   |     | 6   |    | 8     |       | 10    |       | 12    |       | 14  |       | 16 |      |    | 18    |    | 20  |     | 22     |      |   |
|    | CCW2 |     | CW2 |     | CC | DFF2  | BFRE2 |       | OVER2 |       | TIMG2 |     | 0(5V) |    | OUT2 |    | ZERO2 |    | IN2 |     | 0(24V) |      |   |

\* For details, refer to YASKAWA ELECTRIC CORPORATION's "Machine Controller MP900 Series MECHATROLINK System USER'S MANUAL (MANUAL NO. SIEZ-C887-5.1\*)".